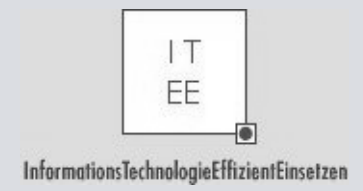

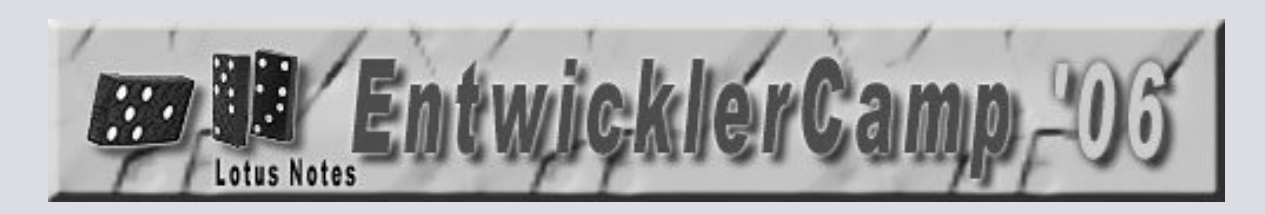

## Eine fremde Notes-Anwendung verstehen, ändern und korrigieren

# Jürgen Kunert, ITEE

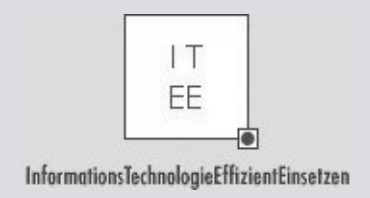

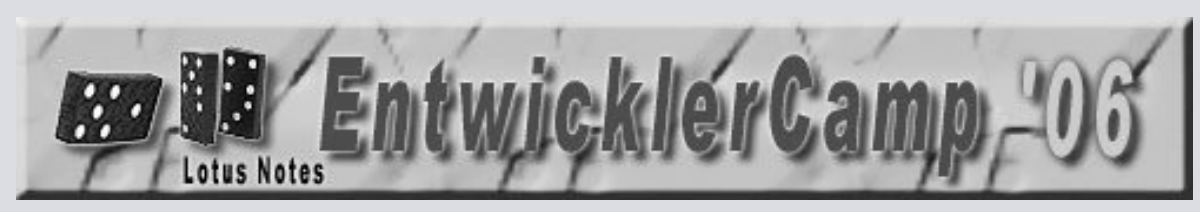

#### Der Referent

- Diplom-Informatiker
- Basketballer: www.itee.de/basketball
- Notes seit 3.0
- Dualer prinzipaler CLP R5, IMB Advanced...
- ITEE seit 1999
- InformationsTechologie Effizient Einsetzen
- Beratung, Entwicklung, Training, PDAs, XML
- Bundled Know-How
- Hamburg-Partner
- "von der Idee bis zur Verwirklichung"

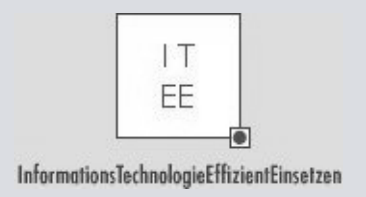

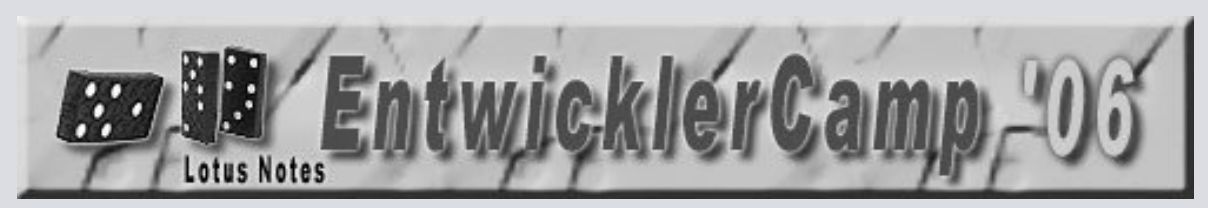

#### Herangehen an eine fremde Anwendung

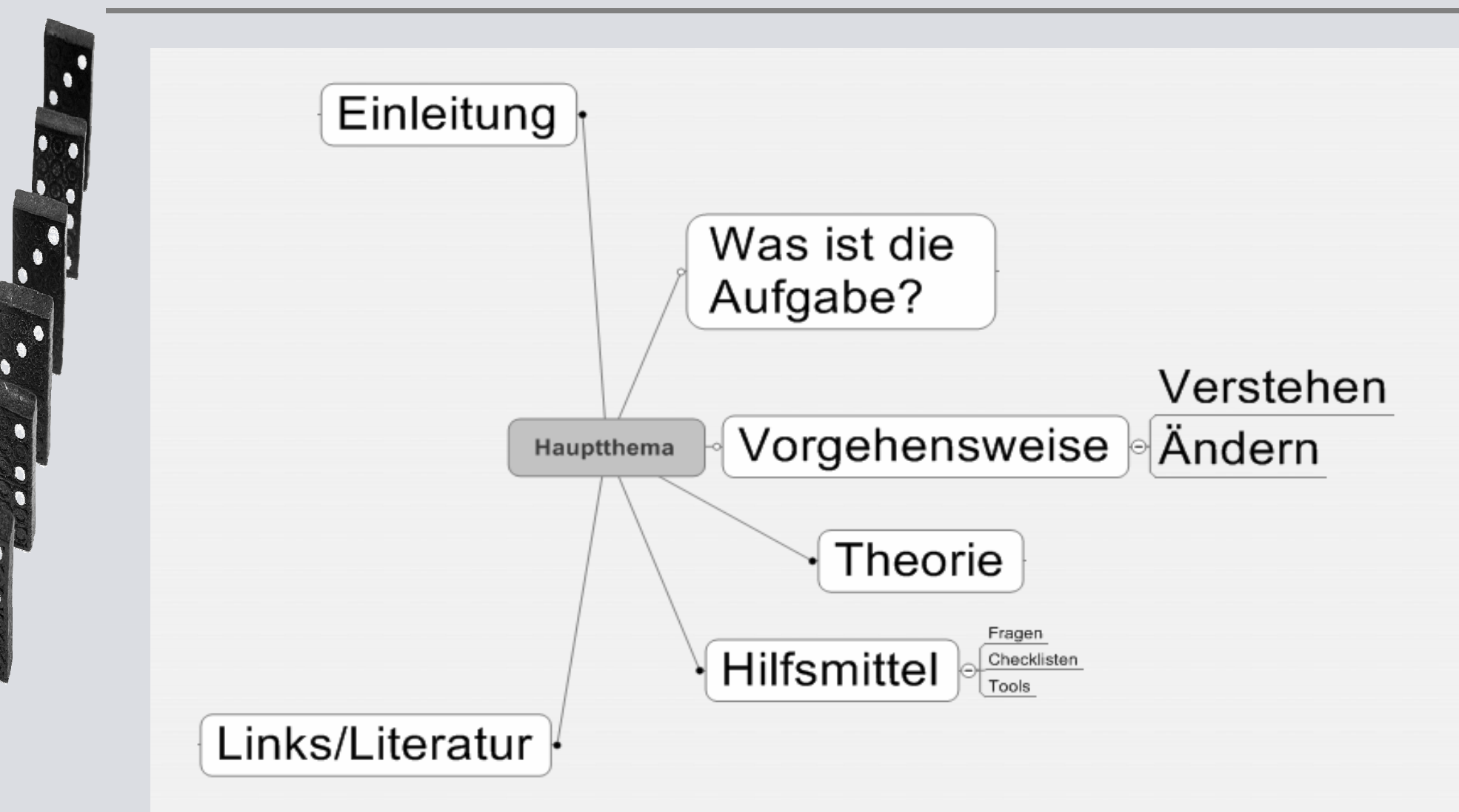

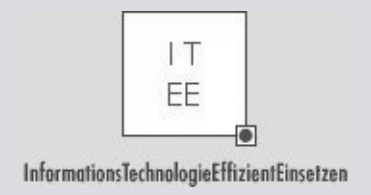

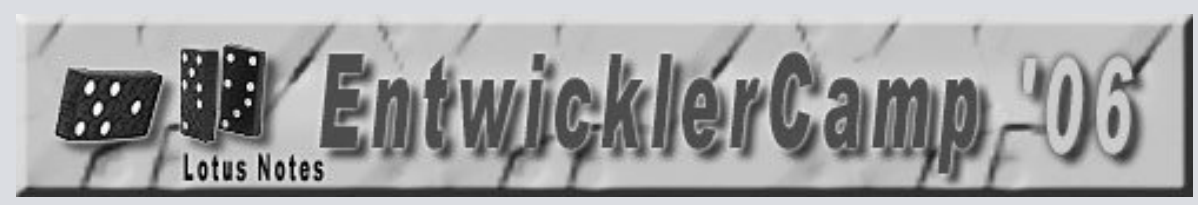

## Was gibt es hier?

- Best Practices/systematisches Vorgehen
- "Dumme" Fragen
- Checklisten
- Hilfsmittel/Tools
- Erfahrung von erfahrenen Entwicklern

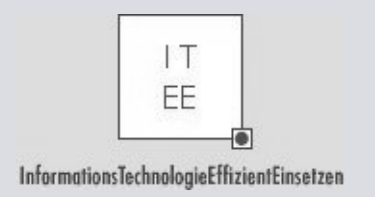

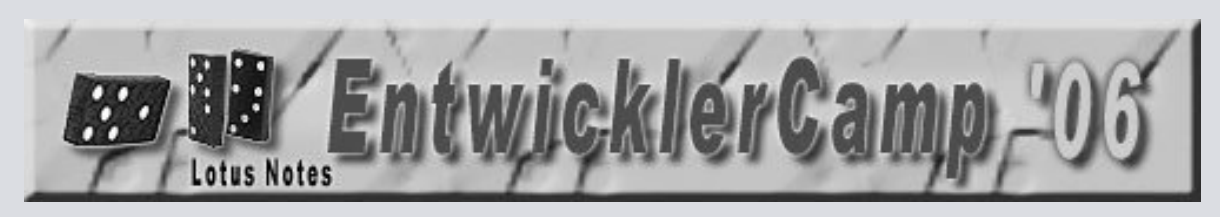

#### Was heißt herangehen eigentlich?

- Verstehen
- Jede Anwendung ist anders
- Jede Aufgabe ist anders
- Überblick behalten (Top-Down)
- Suchen (Bottom-Up)
- Festhalten/Dokumentieren
- Ändern

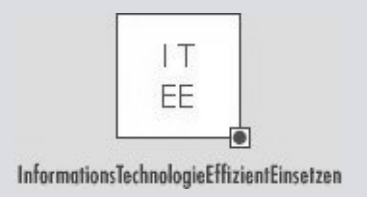

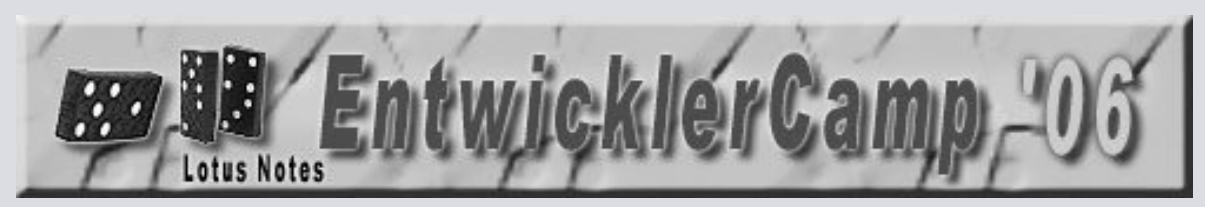

#### Herangehen an eine fremde Anwendung

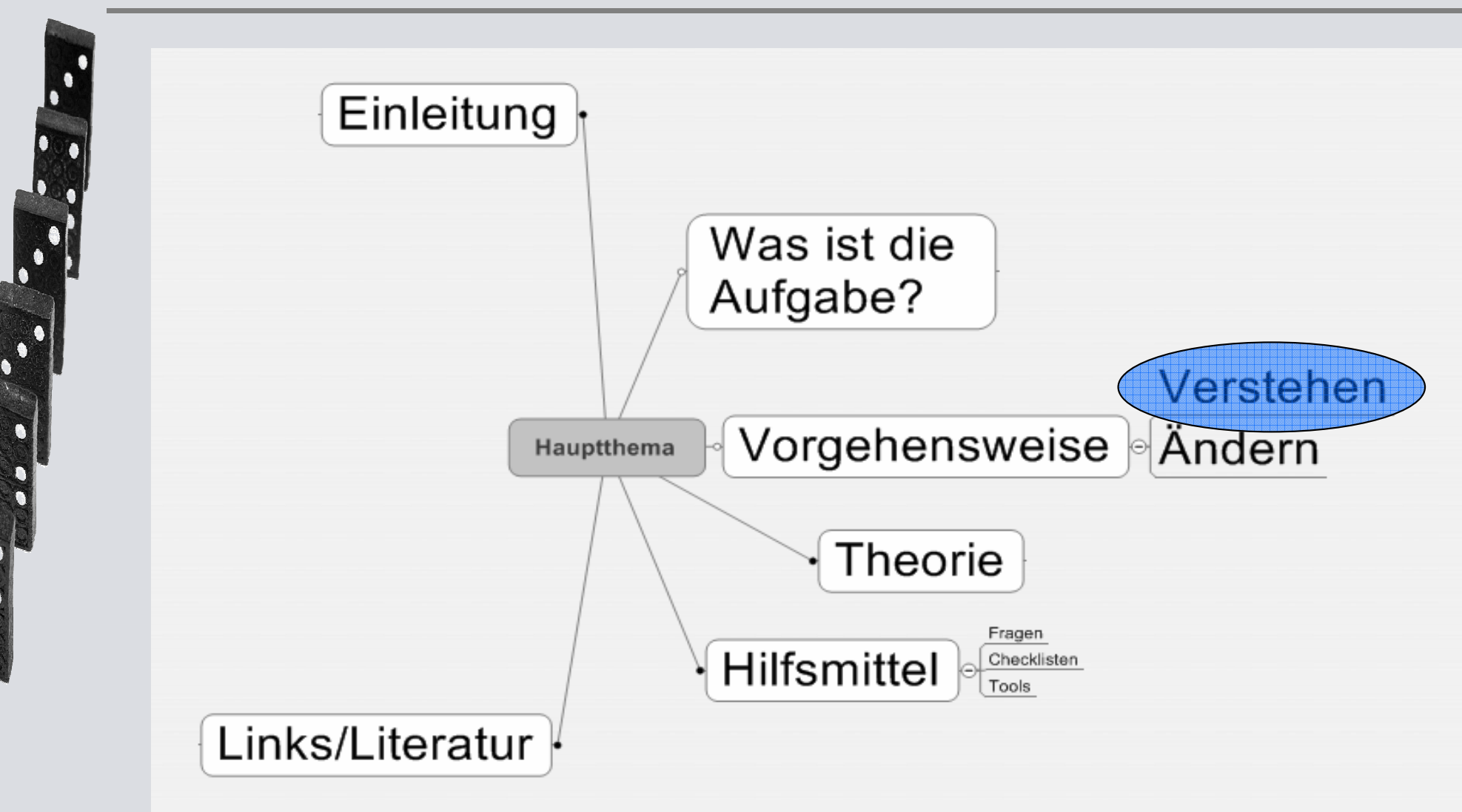

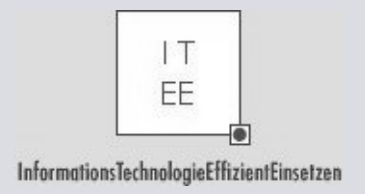

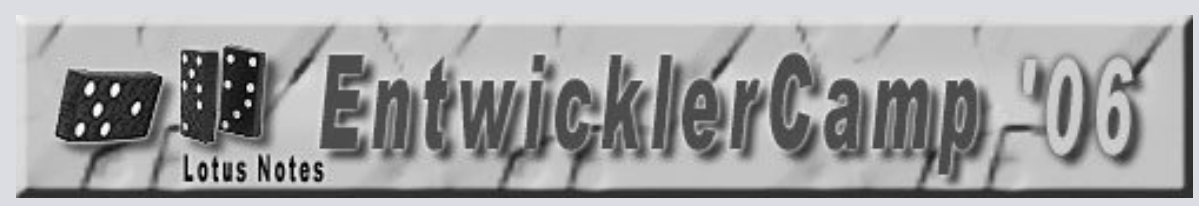

#### Was ist die Aufgabe?

- Auftragsklärung, damit nicht zuviel gemacht wird
- Verkorkstes Projekt geradebiegen
- Mitarbeiterwechsel im Projekt
- Umstellung auf neue Notes-Version
- Umstellen auf neues OS (Server, Client)
- Erweiterungen für mobile Geräte, anderen Client
- Funktionserweiterung
- Performance-Steigerung
- Fehlerkorrektur
- Wartung übernehmen, Wartungsfähigkeit verbessern bzw. herstellen
- Andere Sprache der Oberfläche
- ..

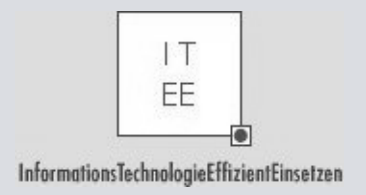

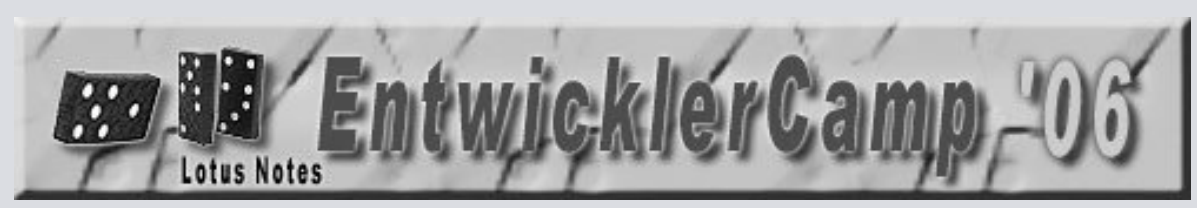

## Überblick gewinnen

- 1. Das Ziel der Anwendung!
- 2. Mit den Anwender(-Gruppen) sprechen, Benutzungsoberfläche ansehen Mit den Entwicklern sprechen (Annahmen hinterfragen)
- 3. Das Umfeld
- 4. Dokumentation
- 5. Bestandteile der Anwendung
- 6. Systemumgebung/Testumgebung/Komponenten
- 7. Zugriff, Vertraulichkeit
- 8. Daten
- 9. Design-Elemente
- 10. Administration
- 11. Datensicherung?

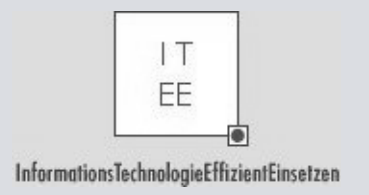

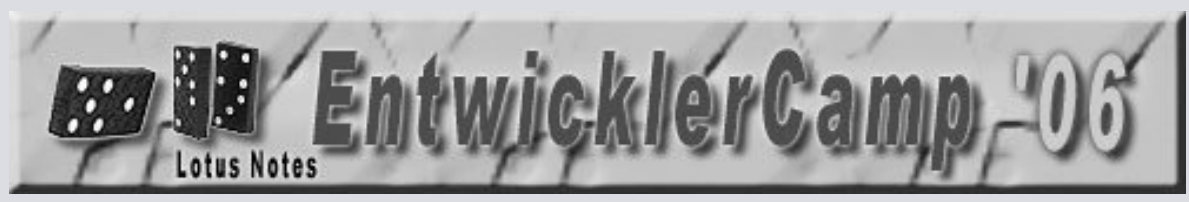

#### 3. Nicht technische Einflüsse

- 1. Wer ist Business Sponsor?
- 2. Wer ist entscheidungsbefugter Ansprechpartner?
- 3. Politische Dimension des Projekts?
- 4. Wie weit stehen die Beteiligten dahinter?
- 5. Wer beurteilt eure Arbeit?
- 6. Wer gibt das Budget?
- 7. Festpreis/festes TagesBudget?
- 8. Geschichte der Anwendung
- 9. Was ging bisher schief?
- 10. KnowHow der Beteiligten

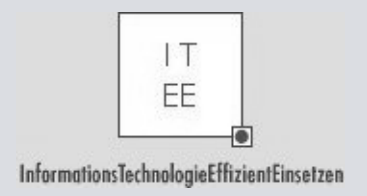

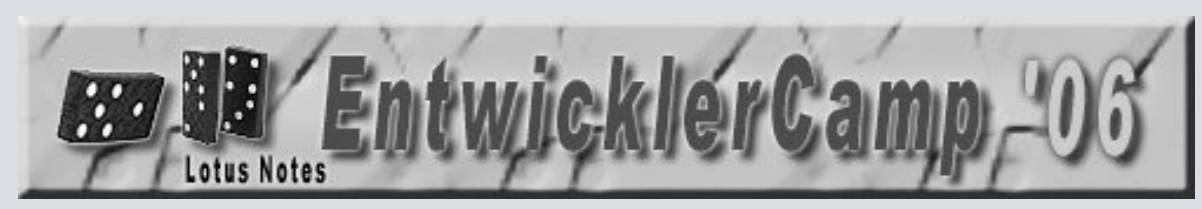

## Hilfreiche Fragen (1)

- Warum ist das so langsam?
- Wo kommt die (Fehler-)Meldung her?
- Was ruft was auf? Warum funktioniert das so?
- Woher kommt der Text?
- Wo wird das Dokument verändert?
- Wo wird das Item/Feldinhalt verändert?
- Werden Leser-/Autorenfelder benutzt?
- Welche HideWhen-Formeln werden benutzt?
- Werden Rollen benutzt?
- Welche Zusatzprogramme werden benutzt?
- Welche Notes-Version?

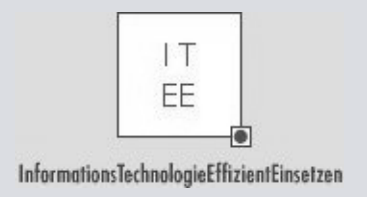

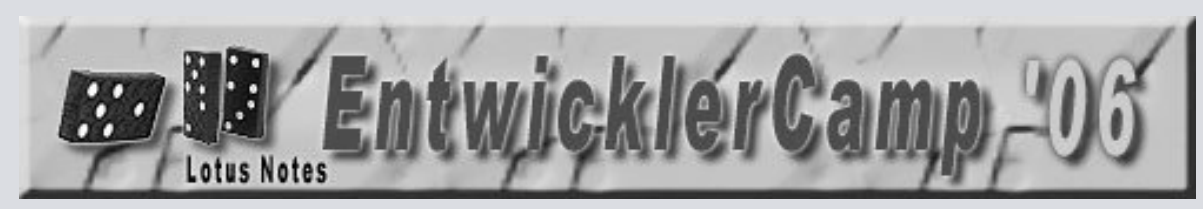

## Hilfreiche Fragen (2)

- Ist die Spezifikation richtig? s. Notiz
- Wer hat die Anwendung/DB benutzt?
- Wer hat an der DB entwickelt?
- Wird das noch benutzt?
- Welche Steuerungselemente gibt es?
- Warum habe ich nicht die Rechte?
- Wie finde ich...
- Welche Links sind betroffen?

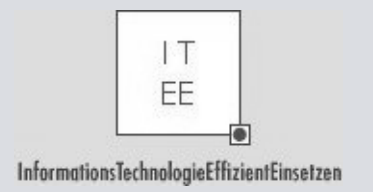

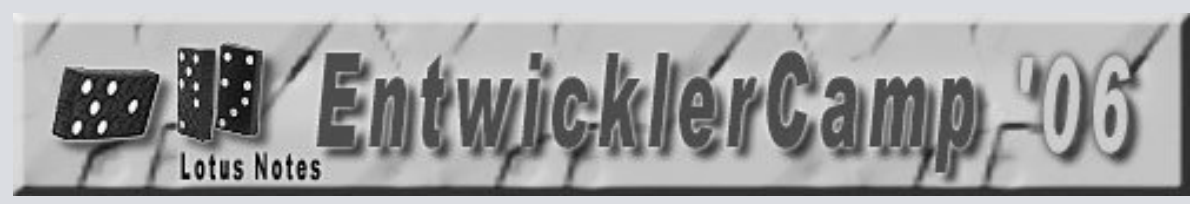

### 4. Gibt es etwa Dokumentation?

- Das Ziel der Anwendung! (schriftlich)
- Benutzer fragen!
- Anforderungsdefinition, Pflichtenheft
- Angebot(e)
- Mailverkehr
- Benutzerhandbuch
- Using/About/Hilfe-DB
- Grafiken
- Corporate Identity, Style Guide
- Namensrichtlinien, Programmierrichtlinien

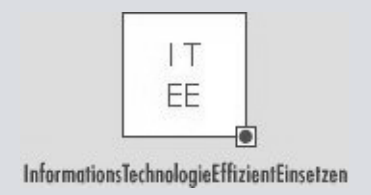

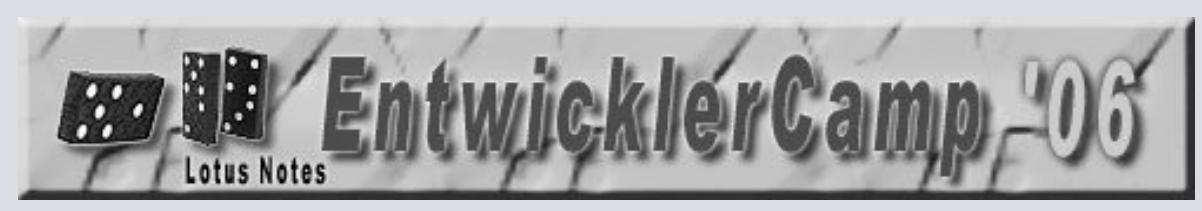

#### 4. Dokumentation

- Grafiken jeder Art
- UML...
- Zustandsübergangsdiagramme/Tabellen
- Listen der Masken, Ansichten, Agenten
- Data Dictionary (gültige Feldinhalte)
- Mögliche Fehlerfälle und Maßnahmen

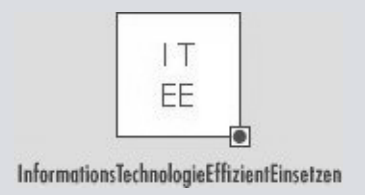

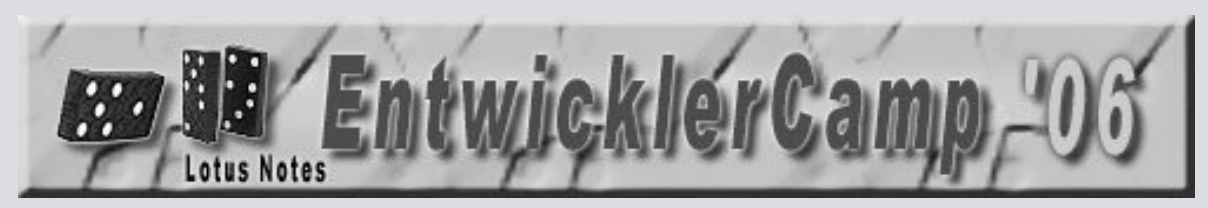

#### 4. Zustandsübergangsdiagramm

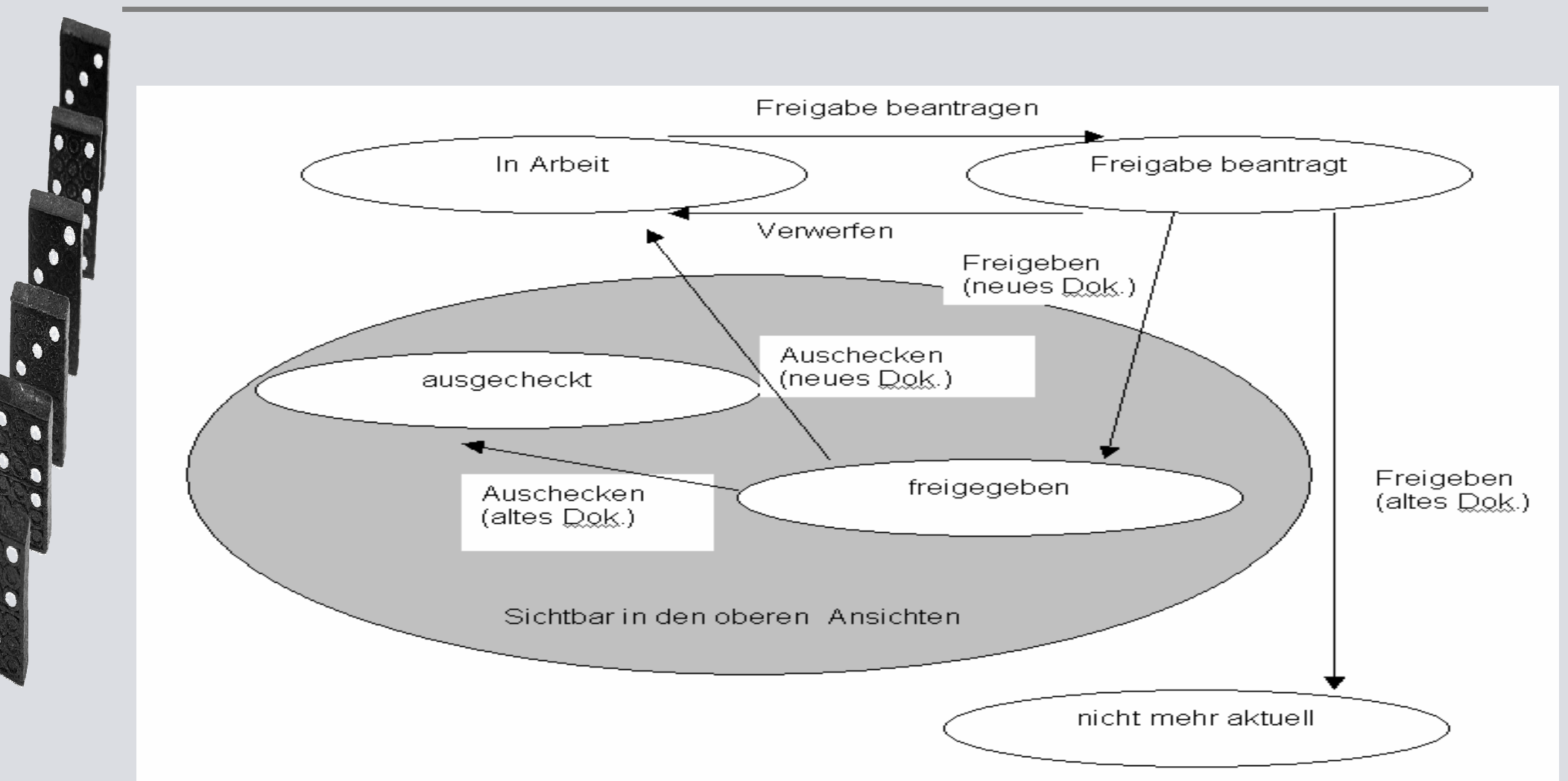

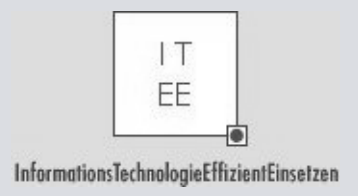

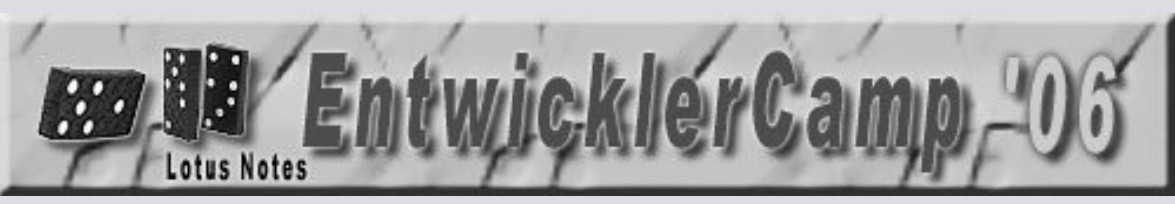

## 4. Zustandübergangsdiagramm für Workflow

| ltem                           |                    |                    |                    |                        |               |                 |              |             |                          |         |
|--------------------------------|--------------------|--------------------|--------------------|------------------------|---------------|-----------------|--------------|-------------|--------------------------|---------|
|                                | Neu<br>anlegen     | Auschecken         |                    | Freigabe<br>beantragen | Freigeben     |                 | Verwerfen    |             | Auschecken<br>rückgängig |         |
|                                |                    | bestehendes        | neues              | neues                  | bestehendes   | neues<br>(i+1)  | bestehendes  | neues (i+1) | bestehendes              | neues   |
| JJStatus                       | in Arbeit          | ausgecheckt        | in Arbeit          | Freigabe<br>beantragt  | n. m. aktuell | freigegebe<br>n | keine Aktion | in Arbeit   | freigegeben              | löschen |
| JJAutorengrup<br>pe (Autor)    | leer               | leer               | leer               | bleibt                 | bleibt        | Autoren         | keine Aktion | bleibt      | leer                     | löschen |
| JJAusgecheck<br>tvon           | leer               | CommonUser<br>Name | leer               | bleibt                 | bleibt        | leer            | keine Aktion | bleibt      | leer                     | löschen |
| JJLeserDurch<br>Status (Leser) | beschränkt         | bleibt             | beschränkt         | bleibt                 | bleibt        | alle            | keine Aktion | bleibt      | bleibt                   | löschen |
| JJAutor<br>(Autor)             | CommonUs<br>erName | bleibt             | CommonUs<br>erName | bleibt                 | bleibt        | bleibt          | keine Aktion | bleibt      | bleibt                   | löschen |

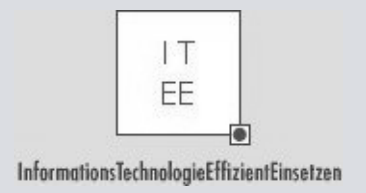

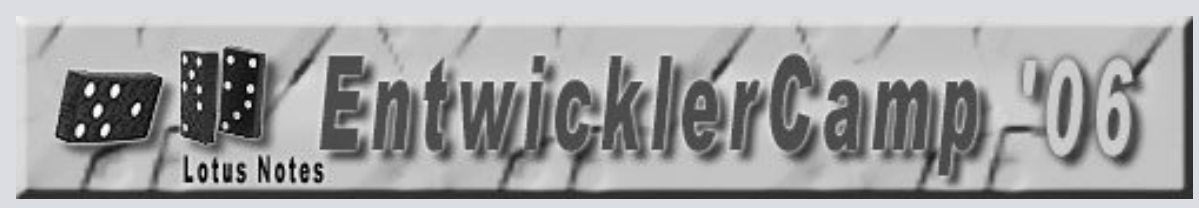

## 5. Was gehört alles dazu?

- Notes-Datenbanken
- Schablone (wo steht die?)
- Notes/Domino-Version
- Notes.ini, Desktop6.ndk, bookmark.nsf
- Systemumgebung (Client/Server)
- Andere Notes-DBs
- ODBC/JDBC + andere Datenquellen
- Java/JavaScript
- .lss, .smi, .html, .js, .jar, .css, .xml, .java-Dateien
- Dateien, Verzeichnisse im Dateisystem
- Zusatzprogramme, Dlls

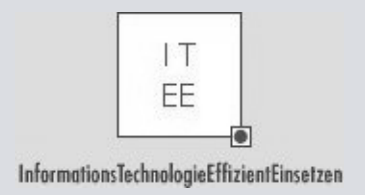

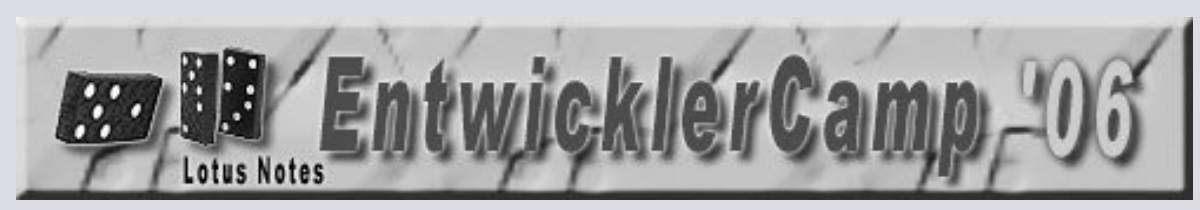

## 6. Systemumgebung

- Betriebssysteme: OS/400, Win, Unix, Mac, OS/390
- Netzwerk, DNS
- Domino-Serverkonfiguration
- Sprachen, Language Packs
- Cluster
- Java/Browser-Version
- FileSystem
- Schnittstellen
  - Tapi32.dll
  - ODBC
  - JDBC
  - Includes

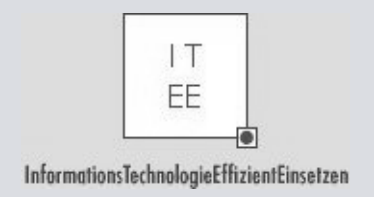

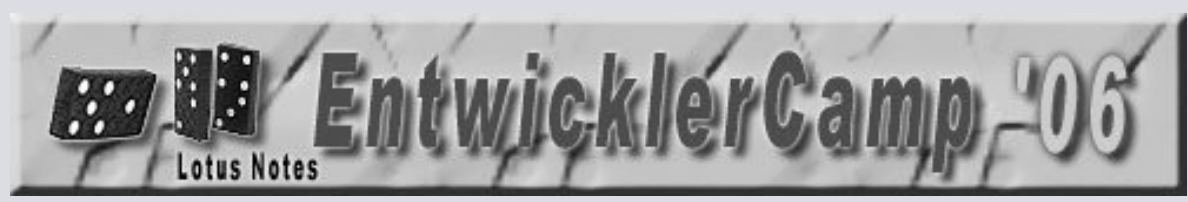

## 7. Zugriff erhalten

- ACL
  - ACL: Übersicht z. B. im Catalog
  - Rollen
  - Managerrechte egal wie
  - Full Access Administrator
- Früher: DB lokal auf dem Test-Server öffnen
- Get That Access Back-Agent
- Verschlüsselung
- Leser- und Autorenfelder berücksichtigen
- Rechte von Agenten auf dem Server
- Non-Disclosure Agreement für Verwendung der Echtdaten
- Zugriff auf Gestaltung:
  - Ist die Gestaltung offen, gibt es noch eine Schablone, ist kopieren der Dokumente in eine andere DB möglich?

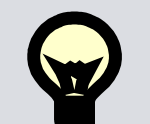

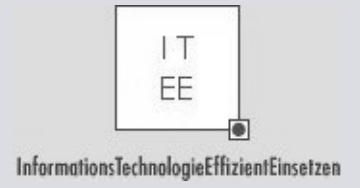

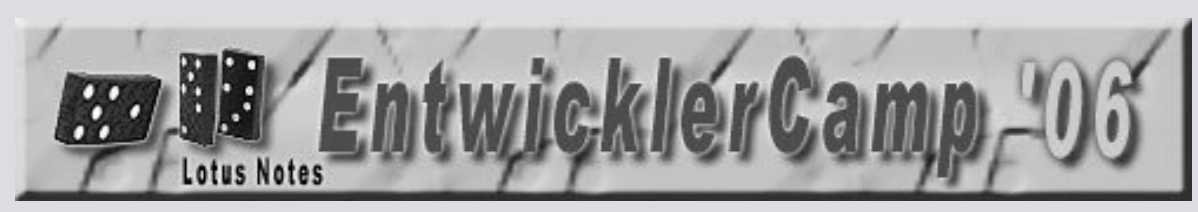

#### 7. Get That Access Back

1. Create a new blank database locally

2. Create an agent called 'ACLUPdater' with the following code in the initialise method

Dim LocalDBName As String Dim MName As NotesName Dim Sess As New NotesSession()

On Error Goto CantchangeACL

LocalDBPath = <Path to Dead Database on server> UserName = <Your Notes Name>

Set LocalDB = New NotesDatabase("",LocalDBPath) Set MName = New NotesName(UserName) Call LocalDB.Grantaccess(MName.Canonical,ACLLEVEL\_MANAGER)

- 3. Save the agent as a shared Scheduled Hourly Agent that runs on the server that the dead database is on.
- 4. Create another Agent Called 'AdjustServerName' with the following code in the initialise method Dim Sess As New NotesSession() Dim ThisDb As NotesDatabase

Set ThisDB = Sess.CurrentDatabase Set agent = thisDB.GetAgent("ACLUpdater") Call agent.Save

- 5. Save this agent a shared menu triggered.
- 6. Switch to the server ID and run the "AdjustServerName' agent
- 7. Switch back to your ID and copy the database to the server with the dead Database.
- 8. Make sure the server can run 'unrestricted agents' on itself (i.e. put the server name in the "allowed to run unrestricted agents list" in the servers document )
- 9. If you needed to do step 8, restart amgr on the server.
- 10. Wait for the ACLUpdater agent to run . . . And you will be a manager of that database again !!

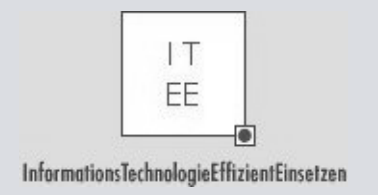

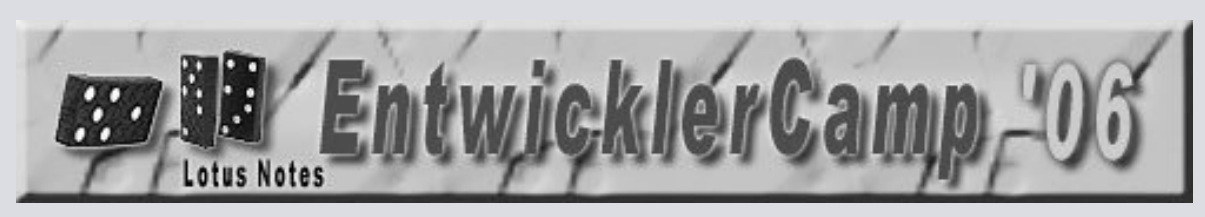

## 7. Funktionierende Testumgebung einrichten

- Systemumgebung
- Filesystem
- Testaccounts
- Testdaten
- Wie Daten transferieren?
  - Datenschutz
  - Anonymisator f
    ür personenbezogene Daten (ist nur sehr bedingt sinnvoll)
- Schnittstellen/Zusatzprogramme
- Produktionsumgebung/Entwicklungsumgebung/Testumgebung (Test-Dokumentation)
- Testumgebung durch DateiKopie auf OS-Ebene? Vorsicht: -> Replikation abschalten

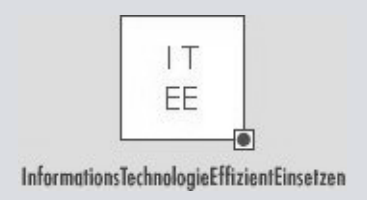

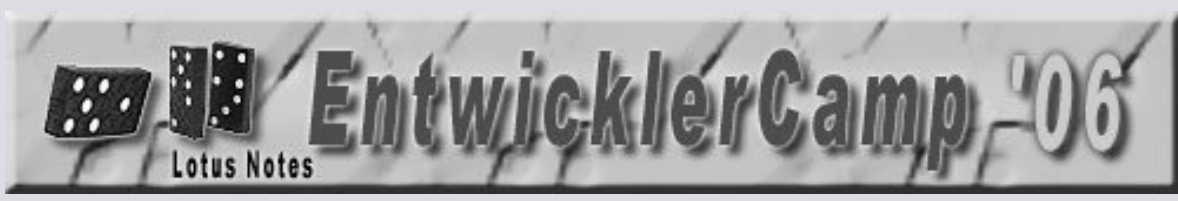

## 8. Daten

- Daten mitliefern lassen, wenn möglich
- Anzahl, Größe
- STRG-SHIFT-F9
- Ansichten (Demo...)
- Dokument-Eigenschaften
- NotesPeek (R5)
- ScanEZ
- ITEE-Tool: Agent: Felder/Items anzeigen lassen (Demo...)
- Sandbox-Tool: Vergleich zweier Dokumente (Demo...)
- Leser- und Autorenfelder
- Profildokumente/falsche Profildokumente
  - Aufruf im Browser: URL mit Unid/ReplikID?

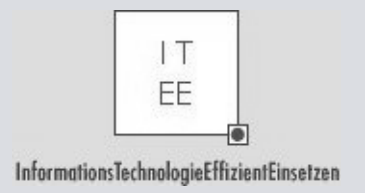

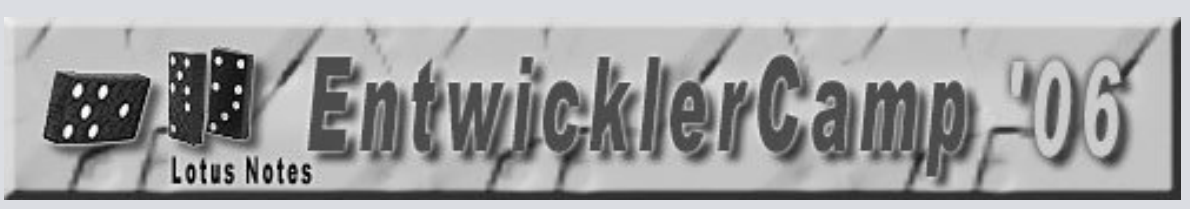

#### 8. Benutzung der Datenbank

Add Icon Open Browse

- Details in DB-Eigenschaften (2. Reiter)
- Databases/Activity in catalog.nsf
- Usage by... in log.nsf
- Database Analysis in Administrator (dba4.nsf) (Demo...) (mehr in Using...)

| abase Replication Full                               | KY<br>Fext Access Control List                                                                                                    |
|------------------------------------------------------|----------------------------------------------------------------------------------------------------|
| General Database Inform                              | ation                                                                                                    |
| Database title:                                      | P KH Forum 2005                                                                                                    |
|                                                      |                                                                                                    |
| Database server:                                     |                                                                                                    |
| Database filename:                                   |                                                                                                    |
| Database type.                                       | 0                                                                                                    |
| Database Admin Server:                               | Priman/P_KH                                                                                                    |
| Database Autim Derver.                               | 17 925 702                                                                                                    |
| Database size.<br>Database percent used:             | 98                                                                                                    |
| Database percent used.                               | 30.04.2005.20.53                                                                                                    |
| Database last modified date:                         | 09.02.2006.17:49                                                                                                    |
| Link to database Policy<br>document:                 |                                                                                                    |
| Number of documents:                                 | 693                                                                                                    |
| Database Design Templa                               | te Information                                                                                                    |
| Design template name:                                |                                                                                                    |
| Template to inherit design<br>from:                  |                                                                                                    |
| Design last modified date:<br>Miscellaneous Database | 09.01.2006 13:54<br>Information                                                                                                    |
| List in Database Catalog:                            | Yes                                                                                                    |
| Database catalog category:                           | Discussion                                                                                                    |
| Include in Multi-Database<br>indexing:               | No                                                                                                    |
| Show database in Open<br>Database Dialog:            | Yes                                                                                                    |
| Database Activity                                    |                                                                                                    |
| Database Activity summary:                           | 0 - Number of uses in previous 24 hours<br>0 - Number of reads in previous 24 hours<br>0 - Number of writes in previous 24 hours<br>7 - Number of uses in previous week<br>60 - Number of reads in previous week<br>28 - Number of writes in previous week<br>27 - Number of uses in previous month<br>249 - Number of reads in previous month<br>104 - Number of writes in previous month<br>134 - Number of days in reporting period<br>150 - Number of reads in reporting period<br>2216 - Number of reads in reporting period |

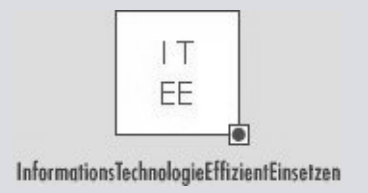

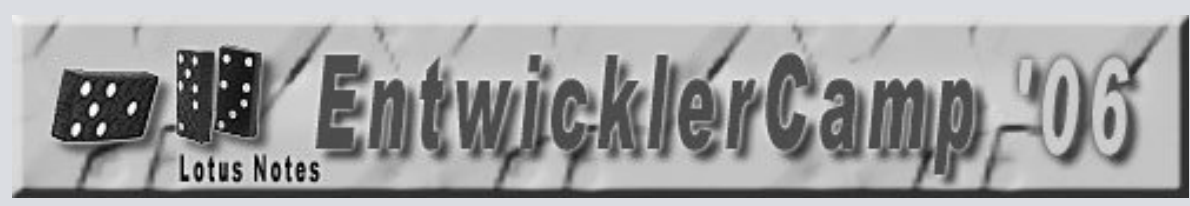

#### 8. Mehr über Daten erfahren

- Anzahl Dokumente
- Dokumenteigenschaften
- Spaltenformeln/Summen
- Indexgröße
- Waisen
- Database Usage im Log: Usage by .
- Datenbrowser

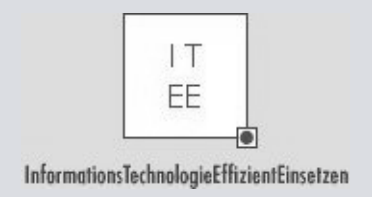

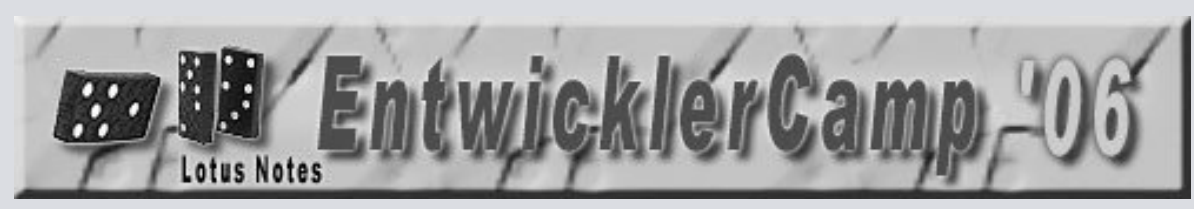

#### 8. Ansichten

• Alles-Ansicht (siehe vorige Demo...)

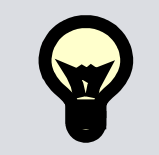

- Spaltenformeln
- Maskenformeln
- Replikationskonflikte (SELECT @IsAvailable(\$Conflict)
- Antwortdokumente berücksichtigen

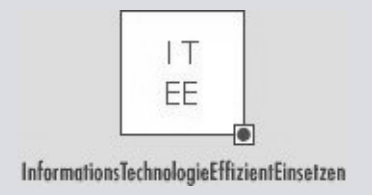

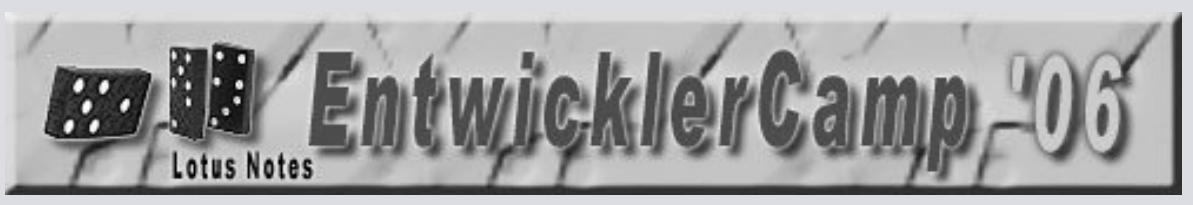

#### 8. Ansichten verwalten im Administrator: Tools

| <b>A</b>                                                                                                    | nsichten die   | eser Datenban   | k verwalten          |                        |                 |             | ? ×         | 🕨 🔶 📼 Plattenplatz      |
|----------------------------------------------------------------------------------------------------|----------------|-----------------|----------------------|------------------------|-----------------|-------------|-------------|-------------------------|
| E.                                                                                                    | <b>T</b>       | 🖒 🖳 Ordner      |                      |                        |                 |             |             |                         |
| ч                                                                                                    |                | 🖂 😪 Datenbank   |                      |                        |                 |             |             |                         |
| L                                                                                                    | Ausgewählt     | ACL venwalten   |                      |                        |                 |             |             |                         |
|                                                                                                    | Die Ansichtsir | ો               | Replik(en) erstellen |                        |                 |             |             |                         |
| g. Die Ansichtsindizes belegen 173 KB Mattenplatz (10% des gesamten von dieser Datenbank belegten Matzes).<br>, |                |                 |                      |                        |                 |             |             | Kenneningienen          |
| a<br>le                                                                                                    | Ansich         | tsname 🗘        | Größe <del>♀</del>   | Besitzer ≎             | Aktualisieren 🗘 | Verwerfen ≎ | Dokument-ID | Volltextindex           |
| л.                                                                                                    | ([Admir        | n]\Filter All)  | 67.368               | AvantGo Designer/      | Automatisch     | Nie         | 0x1FE       | DB-übergreifender Inde  |
| ч.                                                                                                    | Filters        |                 | 67.368               | -<br>AvantGo Designer2 | Automatisch     | Nie         | 0x1CA       |                         |
| •                                                                                                    | Configu        | urations        | 42.192               | AvantGo Designer/      | Automatisch     | Nie         | 0x1D6       | Erweiterte Eigenschafte |
|                                                                                                    | (FilterA       | ddr)            | 0                    | AvantGo Designer/      | Automatisch     | Nie         | 0x1BE       | Größenbeschränkung      |
|                                                                                                    | (FilterM       | lemo)           | 0                    | AvantGo Designer/      | Automatisch     | Nie         | 0x1B2       | Verschieben             |
| 10                                                                                                    | (FilterD       | ate)            | 0                    | AvantGo Designer/      | Automatisch     | Nie         | 0x1C2       | Signieren               |
|                                                                                                    | (FilterP       | ro)             | 0                    | AvantGo Designer/      | Automatisch     | Nie         | 0x1BA       | Replizierung            |
| 2                                                                                                    | (FilterM       | lail)           | 0                    | AvantGo Designer/      | Automatisch     | Nie         | 0x1DE       | e.                      |
| 11                                                                                                    | (Admir         | n]\Filter Data) | 0                    | AvantGo Designer/      | Automatisch     | Nie         | 0x1CE       | Fixup                   |
|                                                                                                    | (Condu         | uit Setup)      | 0                    | AvantGo Designer/      | Automatisch     | Nie         | 0x1C6       | Cluster                 |
|                                                                                                    | (Admir         | n]\Filter List) | 0                    | AvantGo Designer/      | Automatisch     | Nie         | 0x1B6       | Löschen                 |
|                                                                                                    | 🔳 Help         |                 | 0                    | AvantGo Designer/      | Automatisch     | Nie         | 0x1AE       | Analysieren             |
| 2                                                                                                    | (FilterE       | xps)            | 0                    | AvantGo Designer/      | Automatisch     | Nie         | 0x1D2       | Dekumenteuchen          |
|                                                                                                    | (FilterT       | oDo)            | 0                    | AvantGo Designer/      | Automatisch     | Nie         | 0x1DA       | Ereignis erstellen      |
|                                                                                                    |                |                 |                      |                        |                 |             |             | -                       |

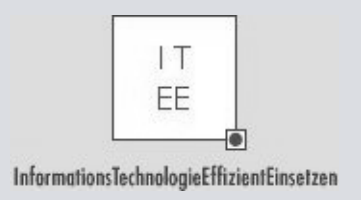

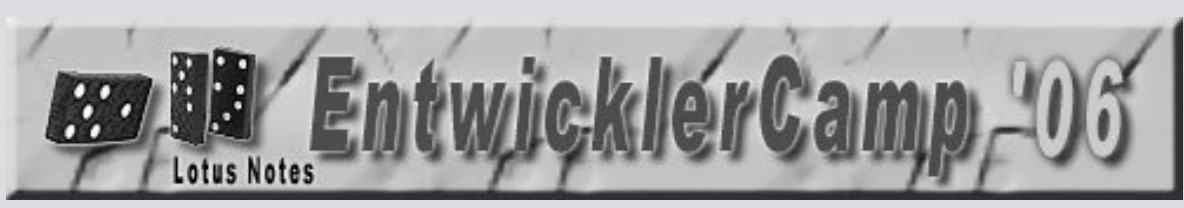

#### 8. Administrator schnell "nachinstallieren"

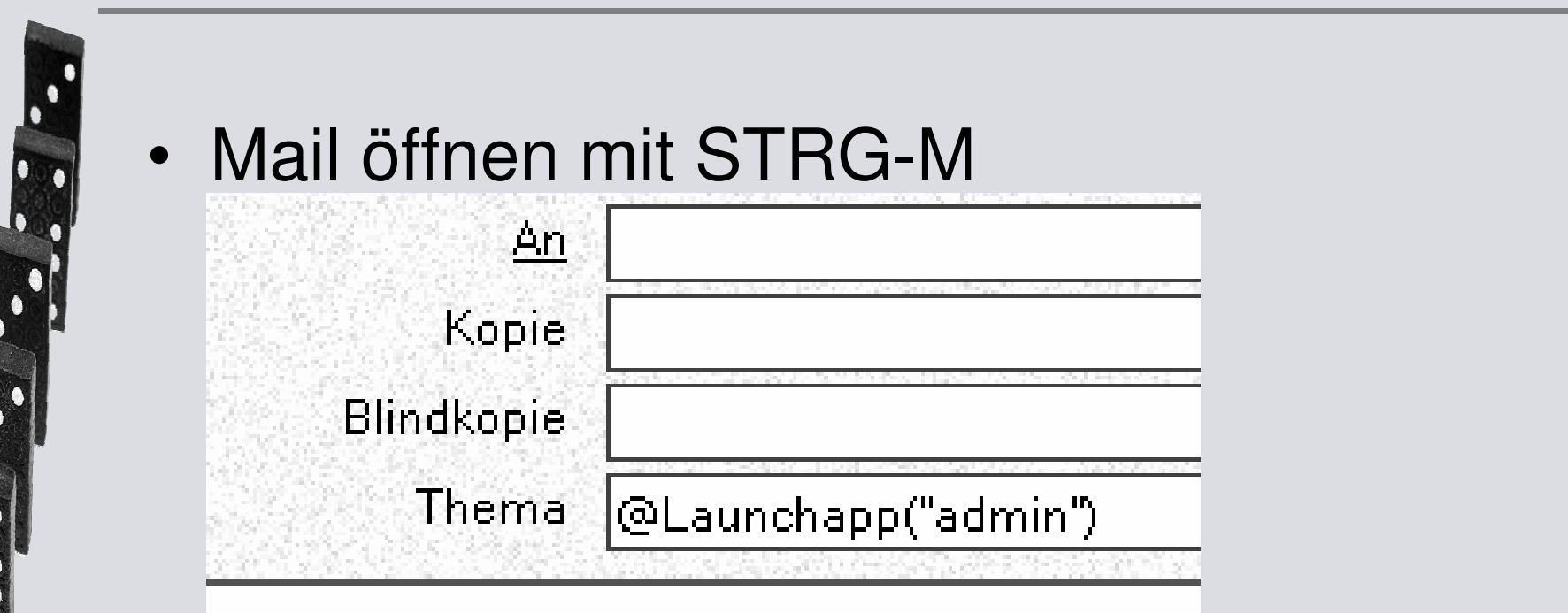

- SHIFT+F9
- Ebenso: @Launchapp("designer")

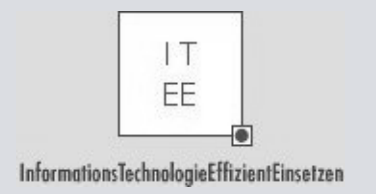

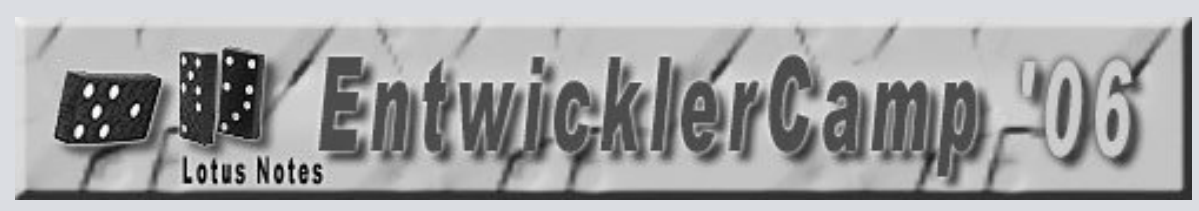

#### 9. Design-Elemente erforschen

- Domino Designer
- Was gibt es alles nicht?
- Schablone
- Synopsis
- DDSearch
- DXL
- Teamstudio Analyzer + Custom Views
- ITEE Xref-Agent
- Debugger
- Fehlerprotokollierung
- Vergessene Design-Elemente
  - Replikationsformeln
  - Database Script (PostOpen)

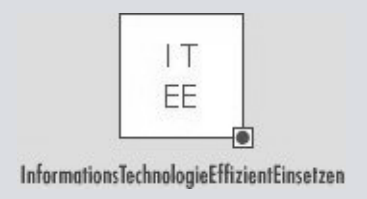

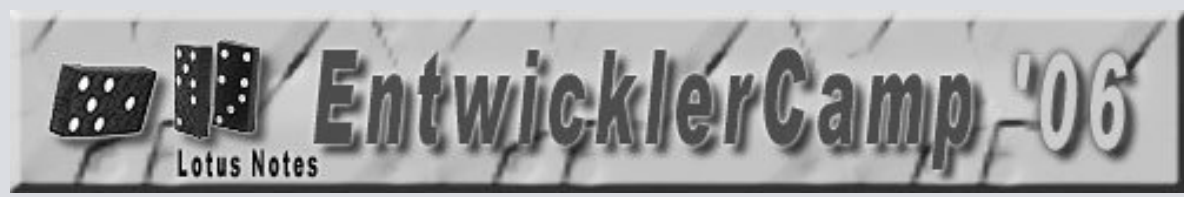

#### 9. Schablone

- Schablonenname in DB-Eigenschaften
- Ein Hinweis auf die zuletzt applizierte Schablone findet sich unter:

| 🔞 IB  | M Distributed Software Price | e List: EMEA Public - Gestaltung - Datei | nbankresso                   | ourcen - Lotus Domii | no Designer                 |      |
|-------|------------------------------|------------------------------------------|------------------------------|----------------------|-----------------------------|------|
| Datei | Bearbeiten Ansicht Erstelle  | en Werkzeuge Gestaltung Hilfe            |                              |                      |                             |      |
|       | 85)/#tto)] <b>t</b> o        | 9 钼值合义每天                                 |                              |                      |                             |      |
|       | IBM IBM Distributed Soft     | ware Price 🗙                             |                              |                      |                             |      |
| 1     | Zuletzt verwendet 🛛 🖉 🗙      |                                          |                              |                      |                             |      |
|       | Ansicht 🔻 🎦                  | Name                                     | Definiert                    | Geändert             | Geändert von                | Kein |
|       | ==== IBM Distributed         | Symbol                                   | V                            | 07.02.2006 19:53:45  | ITEENS01/ITEE/De            |      |
| 00    |                              | Dokument 'Benutzen dieser Datenbank      | . 1                          | 08.04.2004 15:59:54  | Joseph Calderone/North Rea  |      |
|       | 🕀 🔲 Rahmengruppen            | Dokument 'Über diese Datenbank'          | V                            | 08.04.2004 17:45:40  | Joseph Peters/North Reading |      |
| ~     | E Seiten                     | Datenbank-Script                         | V                            | 02.05.2003 19:15:38  | Anna Demeter/North Readin   |      |
|       |                              | G                                        | estaltungs                   | dokument             | ▼ === ? Y                   |      |
| 9     | Ordner                       |                                          | -                            | A *                  | · ^                         |      |
| 9     | 🕀 🔂 Gemeinsamer Co           |                                          | <b>I</b>                     |                      |                             |      |
| ~     | 🕀 📆 Gemeinsame Res           | \$                                       | DefaultFrame<br>DefaultNavio | eset 🔺 Feldnam       | e: \$TemplateFileName       |      |
| a     | Andere                       | 1                                        | DefaultWeb                   | Navigator Datenlär   | nge: 50 Byte                |      |
| 9     | Navigatoren                  | 3                                        | ⊁lags<br>FlagsNoRefr         | esh Doppele          | m.: 1<br>intrags-ID: 0      |      |
| 0     | Übersicht                    | 3                                        | LaunchWeb<br>TemplateFile    | ViewNam Feld-Flag    | gs: SŪMMARY                 |      |
| D     |                              | \$                                       | TemplateMo                   | dTime "CN=Sa         | mlAm/OU=Sandbox/O=Pr        |      |
| 63    |                              | \$                                       | TemplateSer                  | verNameeproduct      | tion!!ibmlotp5.ntf"         |      |

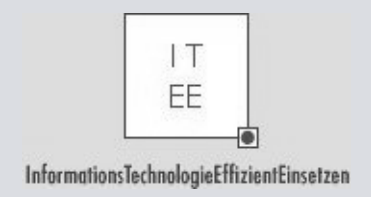

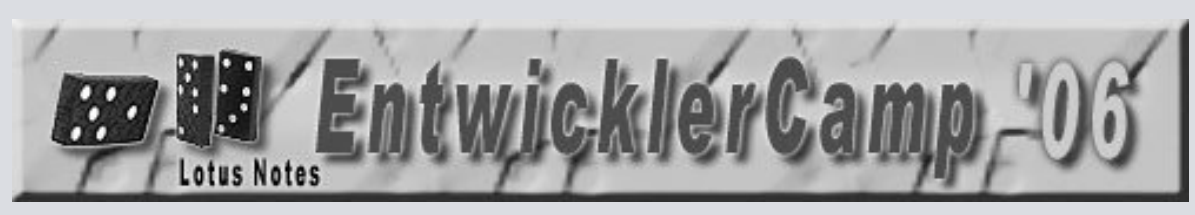

#### 9. Synopse

- Mit Volltextsuche
  Lineare Struktur
  Lotus Domino Designer

  Internet Dokument hat zu viele Absätze es muss in mehrere Dokumente aufgeteilt werden.
  Nicht alle Optionen und Eigenschaften werden
  - Nicht alle Optionen und Eigenschaften werden angezeigt

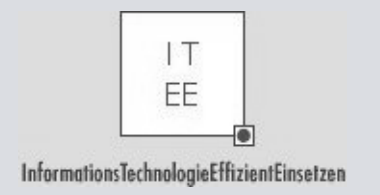

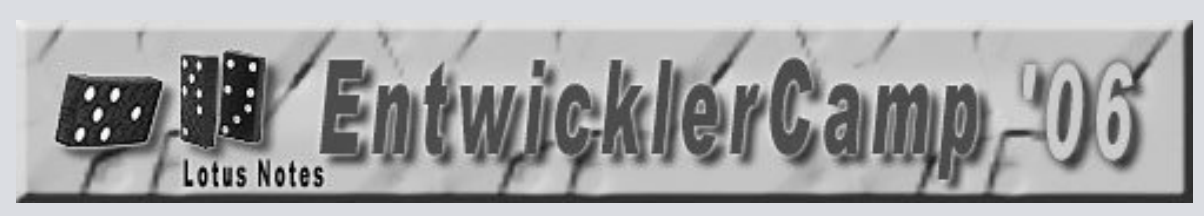

## 9. DDSearch 2.10 als Tool aus der Sandbox

- hakelig zu installieren
- Volltextsuche über Design
- Dependency search
  - Create the initial index
  - Search for say the view, function, field name or whatever you'd like to see being referenced
  - Work from the results found (doubeclick the entry in the result list to open the element)
  - Mark "completed" items by pressing the <del> key (ghosts the items) or <ins> key (bolds the item), sort of like markers/flags to indicate you're done etc.
  - Ctrl-U to update the index again after you're done and repeat the search to make sure you didn't miss anything.

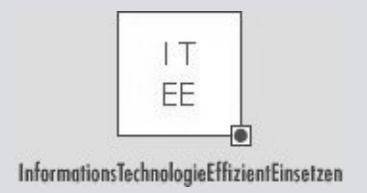

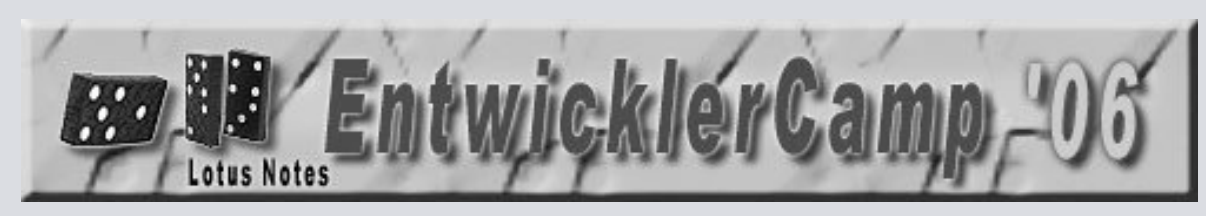

## 9. DXL/XML-Export

- **REM Create note collection** 
  - **Dim nc As NotesNoteCollection**
  - ' Alles (design, ACL, DB-Properties) ausschliessen über Parameter false
  - Set nc = db.CreateNoteCollection(False)
  - Call nc.SelectAllDesignElements(True)
  - Call nc.BuildCollection

REM Export note collection as DXL Dim exporter As NotesDXLExporter Set exporter = session.CreateDXLExporter(nc, stream) Call exporter.Process

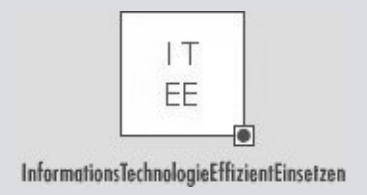

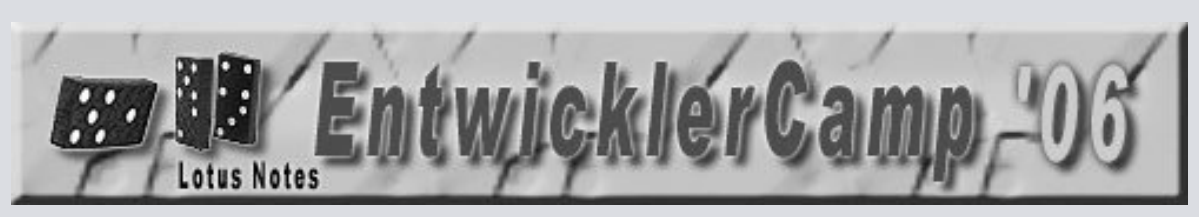

#### 9. DXL analysieren

Baumstruktur verstehen...

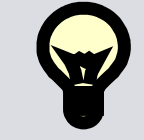

- Ansehen im Internet Explorer
- ITEE-Agent: ShowUpdatedBy
- ITEE-Agent: ShowDesignerVersion
- ITEE-Agent: ShowHideWhen
- Mittels XSLT:
  - ....Lotus\Notes\Data\xsl\REPORT-AllLSinForm.xsl

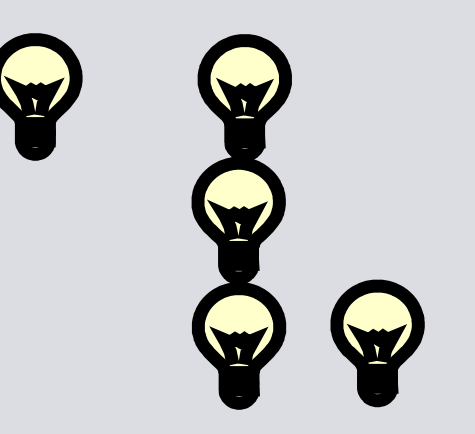

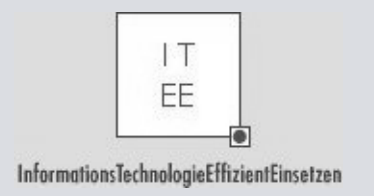

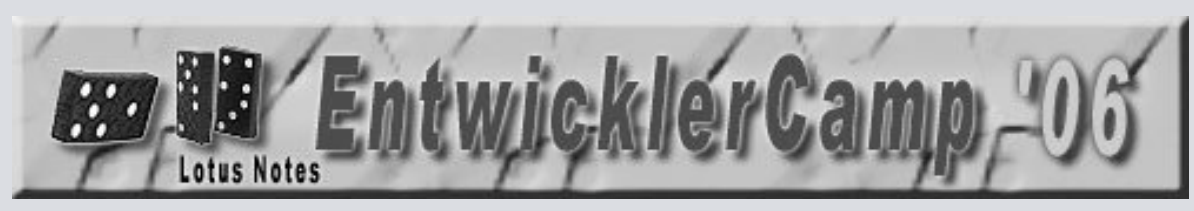

#### 9. Daten- und Gestaltungs-Browser

- Notes-Designer
- NotesPeek 1.5.2 für R5
- NotesPeek 1.5.3 Beta für ND6 (seit 10/2004)
- ITEE-Agent zum Dokument-Anzeigen
- DXL (Anzeige im Browser)
- Ytria ScanEZ
- Teamstudio Script Browser
- Teamstudio Analyzer
- DXLPeek (OpenNTF)

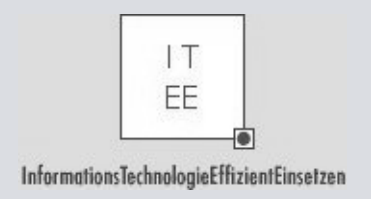

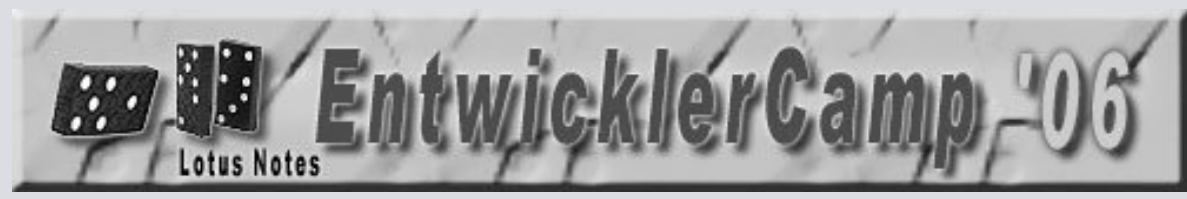

#### 9. Ytria ScanEZ

- http://www.ytria.com
- In 2 Versionen: Freeware und Vollversion
- Suchen und Browsen in der Gestaltung und in den Daten
- Es wird aber nicht alles angezeigt: HideWhen
- Demo

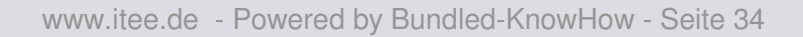

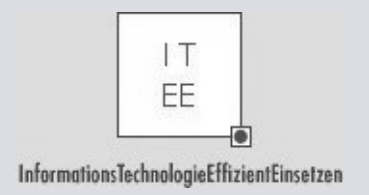

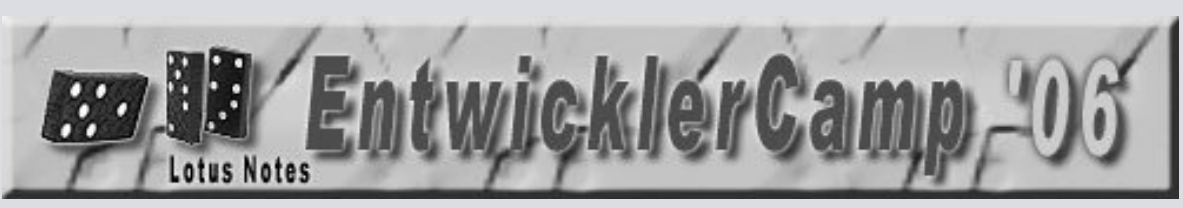

#### 9. Teamstudio Script Browser

- Klassenbrowser
- Freeware

| Teamstudio Script Browser - 1.05.10                                                                                                    | ×     |
|----------------------------------------------------------------------------------------------------|-------|
| 😚 By Class 🗳 By Library 💭 Calls                                                                                                    |       |
| ITEE-Utility          ITEE-Utility         Image: First structure         Image: First structure         Image: Fir |       |
| Library: ProcessErrors Line:                                                                                                    | 0     |
| Sub ProcessError(strSendTo As String, strSubject As String, strFunctionName As Strin                                                                                                    | g, di |
| •                                                                                                    | ►     |
| Copy to clipboa                                                                                                    | rd    |
| U<br>Visit us online at: <u>http://www.teamstudio.com</u>                                                                                                    |       |

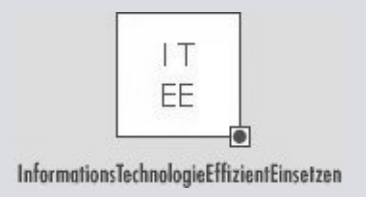

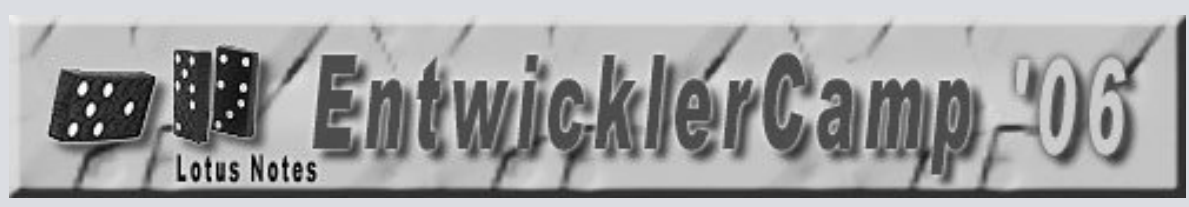

## 9. Teamstudio Analyzer

- http://www.teamstudio.com
- Bietet detaillierte Übersicht über Designelemente
- Suchen und Browsen in der Gestaltung

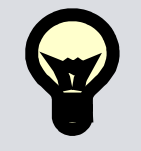

- Kostet was...
- Marktführer
- Custom Views zusätzlich kostenlos
- Best Practice Filter zusätzlich
- Migrationsfilter zusätzlich

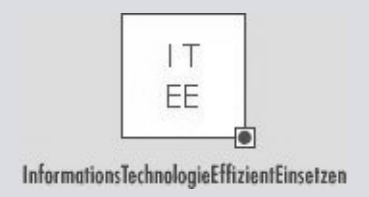

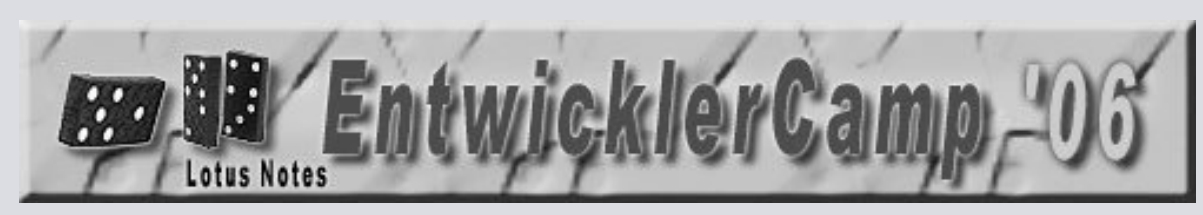

#### 6. Suchen nach:

- Liste von Schlüsselworten zum Suchen
- Pfadangaben (C:\),
- ".nsf", open (andere Anwendungen Groß-/Kleinschreibung)
- File-Operatoren
- Declare, "32" in tapi32 etc
- .dll, .lss
- Shell
- @Command( [Execute]
- @LaunchApp()
- Achtung: replaceitemvalue, appenditemvalue, .FieldSetText, New Notesitem(doc, "X\_"..., @ThisValue
- import

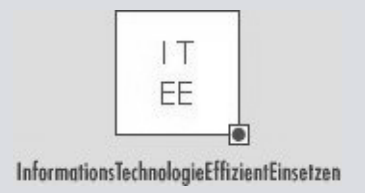

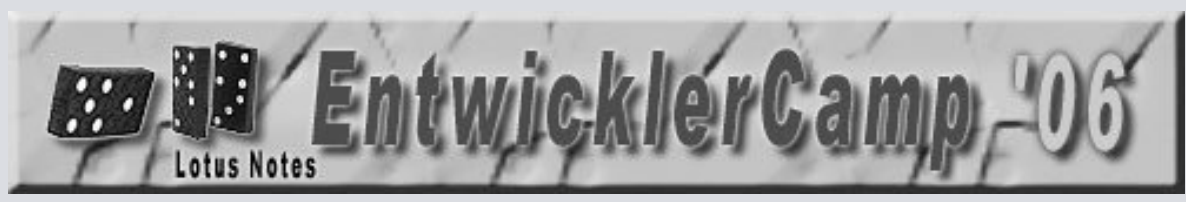

### Vergleich mit älterer Version

- Version in Testumgebung vorhalten
- ExamDiff (DXL vergleichen auf Dateiebene)
- Teamstudio Delta

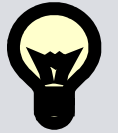

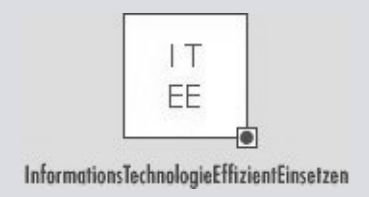

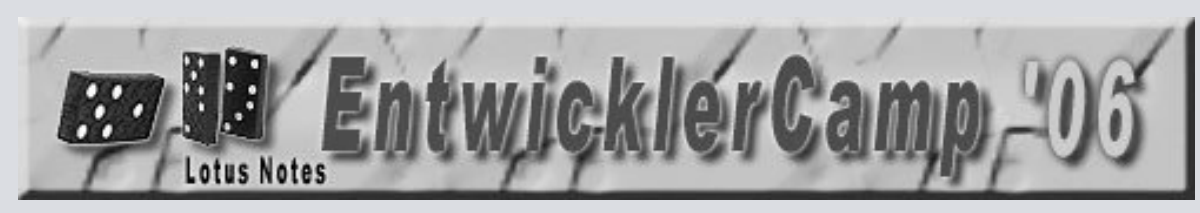

## Debugger

- Lotus Script
- Grenzen des Debuggers:
  - Dialogbox
- Remote Debugger
- Java (bis ND6 extern)
- JavaScript (im Browser)
- Formelsprache (nicht wirklich)
- Print und @StatusBar

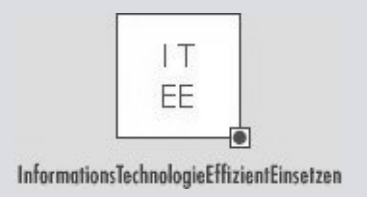

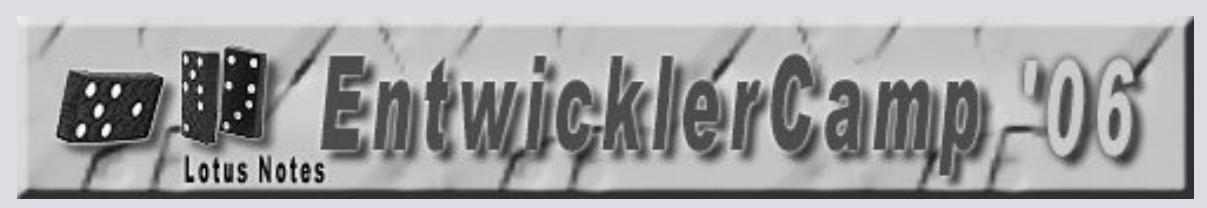

#### Herangehen an eine fremde Anwendung

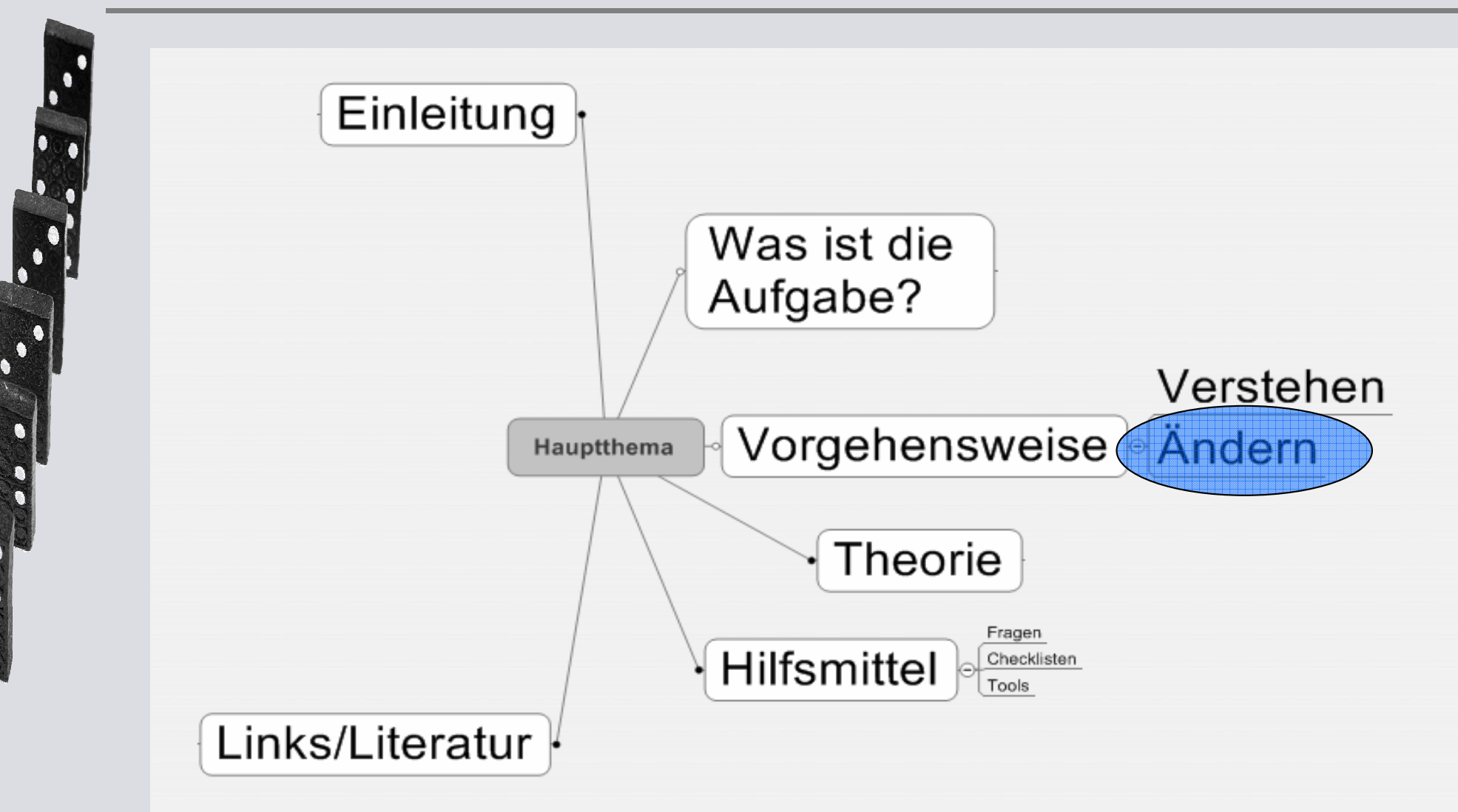

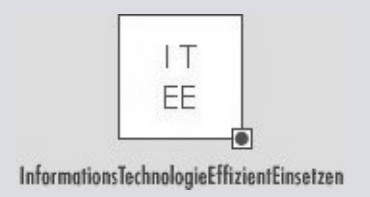

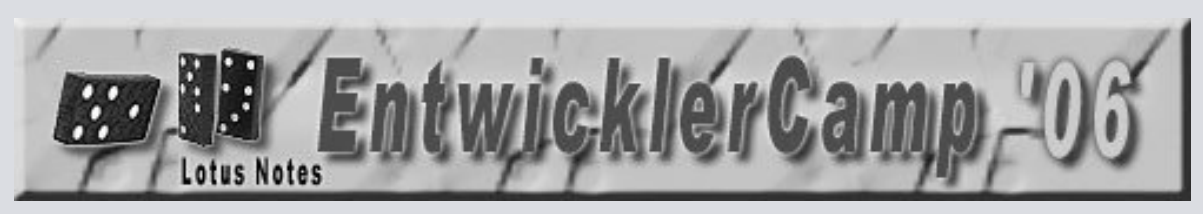

## Änderung, Neuentwicklung oder Kauf?

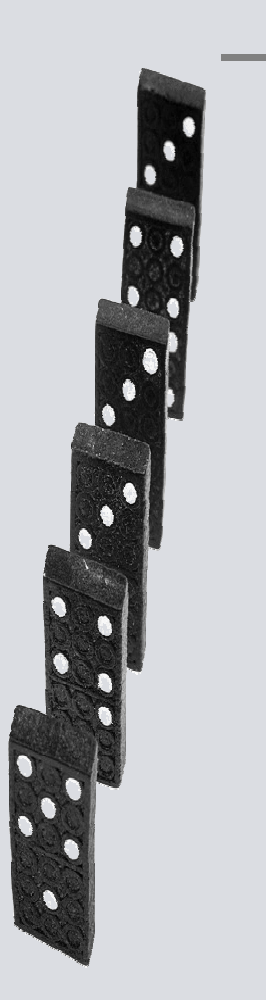

- Aufwand bewerten
- Risiko bewerten
- Wer haftet?

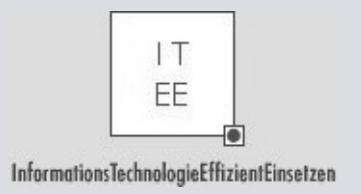

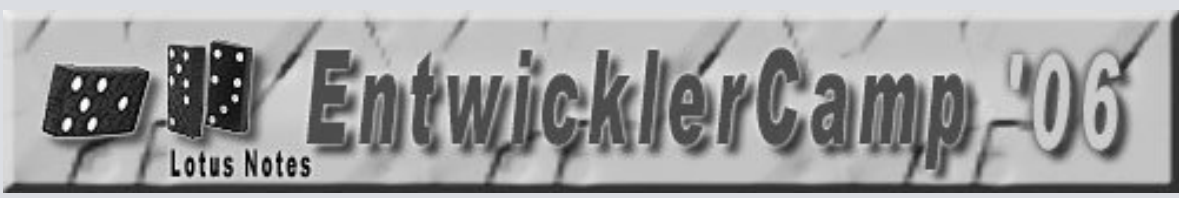

## Zustand bei Beginn der Arbeiten festhalten

- "Das ging aber schon mal!"
- Nachweis, wie das System am "Anfang" funktioniert und ausgesehen hat
- z. B. mit VMWare
- Ggf. auch frühere Versionen bereit haben
- Backup
- Schablonen sichern

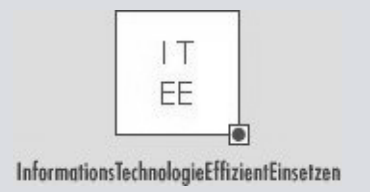

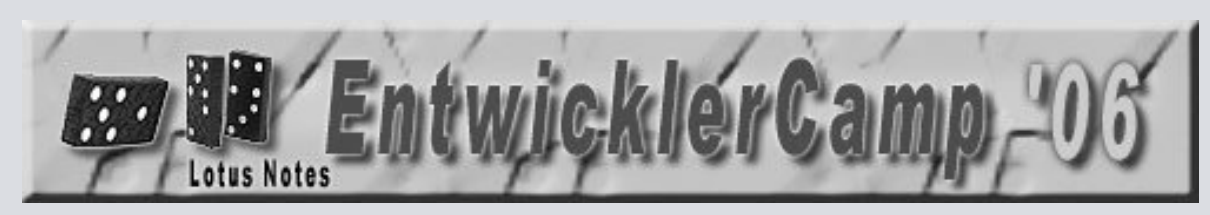

## Keine neuen Fehler einbauen

- Keine neuen Fehler einbauen!
- Protokollierung der Änderungen
  - Journal oder DiskussionsDB
- Dokumente im Auge behalten
- Fehlerbehandlung, on error...
- Dim i, j as integer
- Option Declare/Explicit
  - Ansehen, aber...
  - Vorsicht beim Einschalten

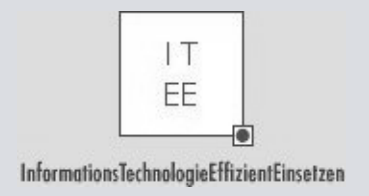

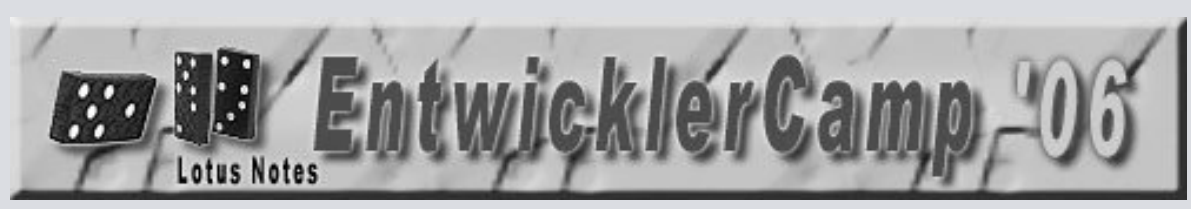

#### Fehlerbehandlung

• LotusScript vollständig neu kompilieren (ab ND6)

 Image: Second structure
 Kompiliert in dieser Datenbank LotusScript vollständig neu

 Datei
 Bearbeiten
 Ansicht
 Erstellen
 Aktionen
 Werkzeuge

 Image: Image: Image

LotusScript vollständig neu kompilieren

Hilfe

- Process-Errors (Script-Lib) (Demo: Anzeige einer Ergebnis-Mail)
- Lsi-Info(14): Aufrufhierarchie
- Logging (NotesLog)
- Vortrag R. Theis auf dem Entwicklercamp (Mi)

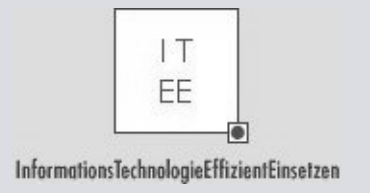

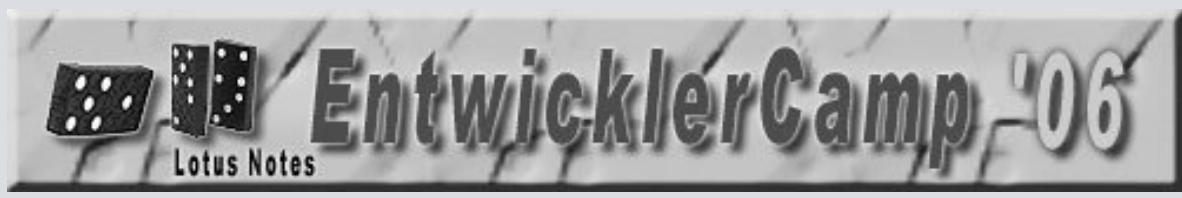

#### Anwendung schlanker machen

- Komplexität reduzieren
- Unbenötigte Automatismen/Reports/Ansichten
- Alte Zöpfe abschneiden
- "Diese Funktion kann am 1.12.1988 entfernt werden"
- ITEE- Agent : nicht benötigte Designelemente
- Nicht benutzte Design-Elemente entfernen
- Nicht benutzte Daten finden und entfernen
- überzählige/veraltete Items finden und entfernen
- Für Pattform nicht benutzte Design-Elemente entfernen

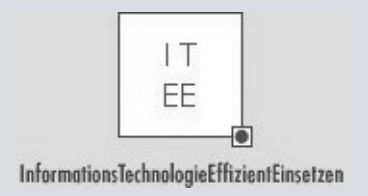

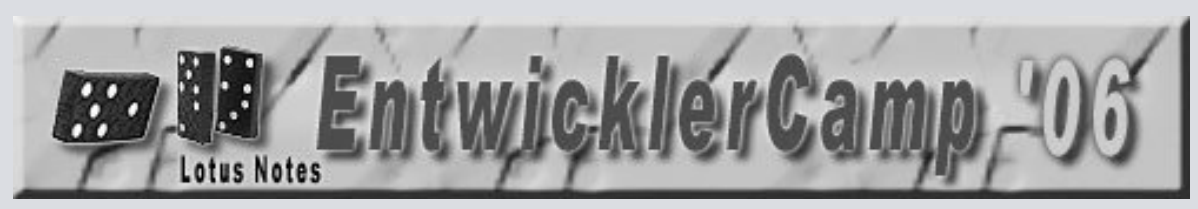

#### Zusammenfassung

- Auftrag im Auge behalten
- Aufwand im Auge behalten
- Gesamtprojekt/Umfeld im Auge behalten
- Annahmen wenn irgend möglich durch Fragen verfizieren
- Suchen
- Hilfsmittel

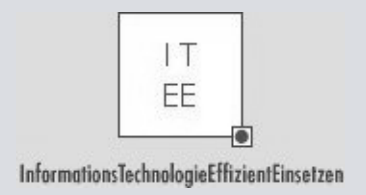

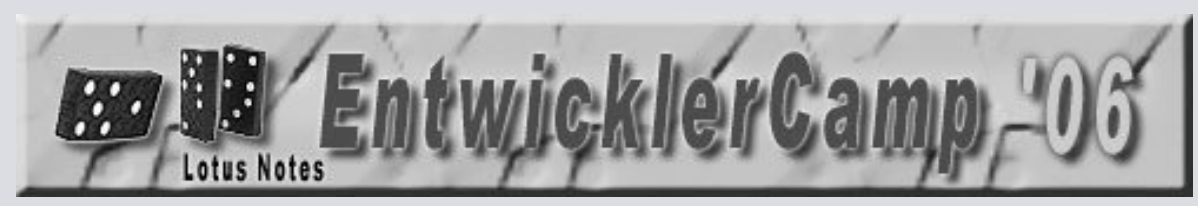

#### Liste der Hilfsmittel...

- ...die nicht in Notes enthalten sind:
- DDSearch
- NotesPeek
- ScanEZ
- Teamstudio Analyzer, ScriptBrowser, Custom Views
- ExamDiff
- ITEE Tools
  - Xref
  - ShowHideWhen
  - ShowUpdatedBy
  - ShowDesignerVersion
  - AnzeigenDokument

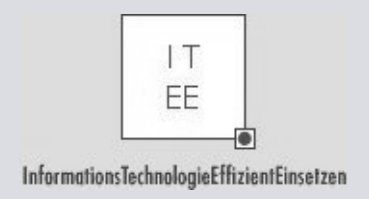

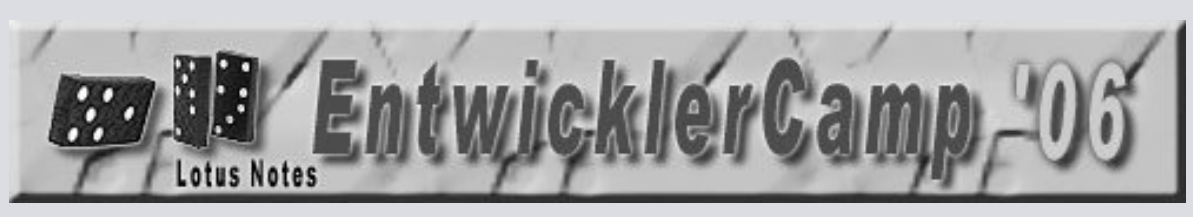

#### Quellen

- http://www.ibm.com/developerworks
- http://www.openntf.org
- http://www.redbooks.ibm.com/
- http://www.experts-inside.de/de/lotus/
- http://www.eview.com/
- http:// www.teamstudio.com
- Custom Views : http://www.lotusguru.com/lotusguru/LGBlog.nsf
- http://www.ytria.com/
- http://www.prestosoft.com (ExamDiff)

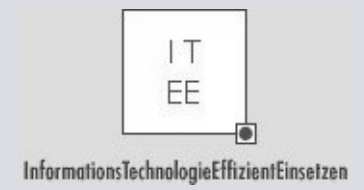

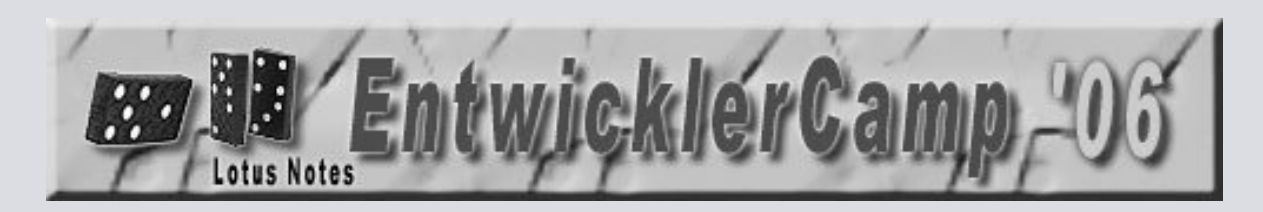

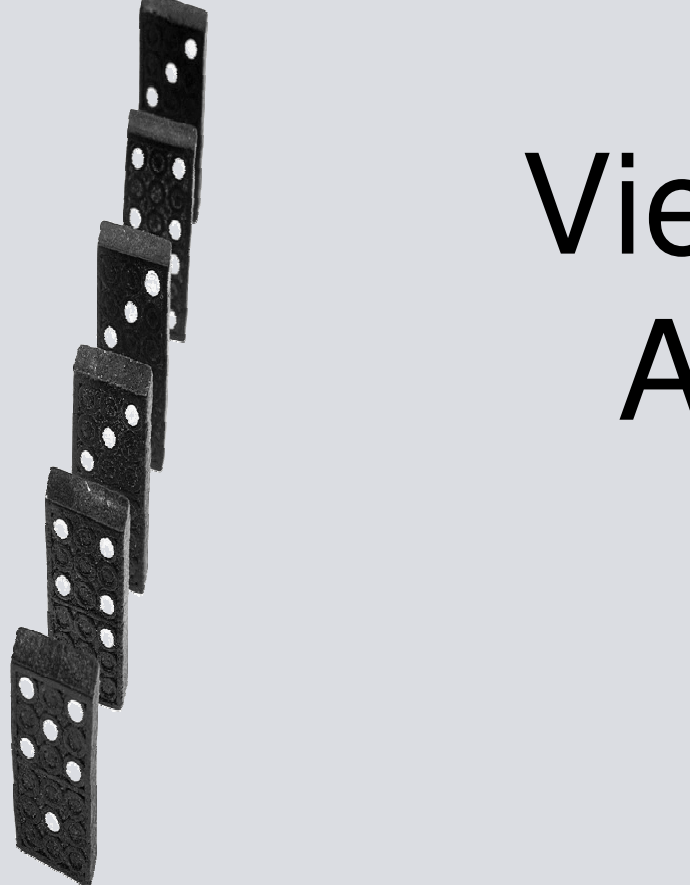

# Vielen Dank für Ihre Aufmerksamkeit.

Jürgen Kunert ITEE Hamburg www.itee.de Juergen.Kunert@itee.de

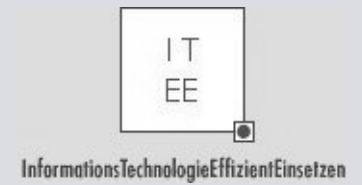

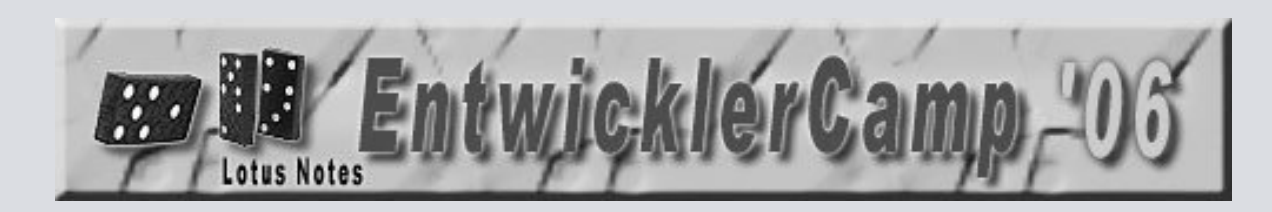

# Gibt es Fragen?

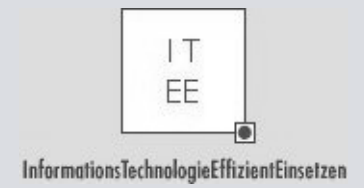

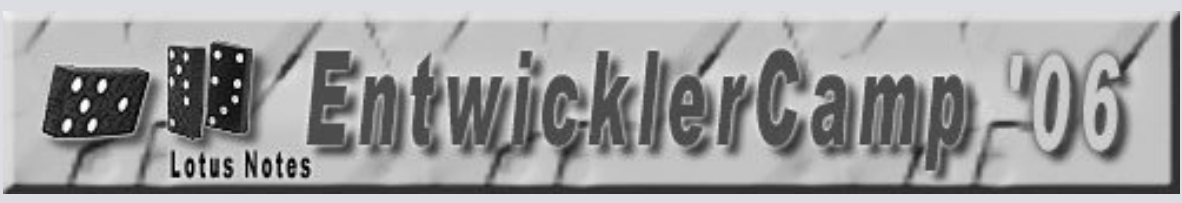

#### Lose Schüttung

# Zusätzliche Folien

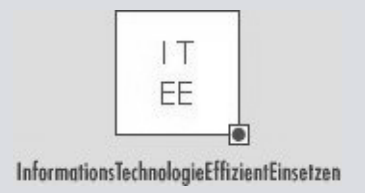

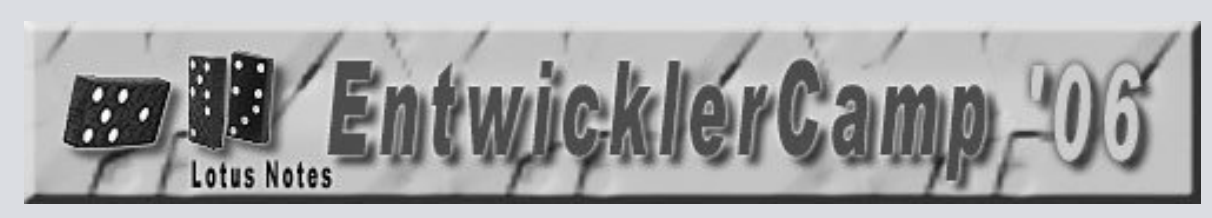

## Wann ist eine DB korrupt?

- "Note-Item not found" beim programmatischen Zugriff auf Designelemente
- Nach dem Signieren tauchen (neue) unsignierte Designelemente auf
- Konsole oder im Log: "cannot allocate space"
- beim Öffnen eines Design-Dokuments "Design Item not found" erscheint während dieses in der Gestaltung sichtbar ist
- Ansichten zeigen nicht das an, was sie sollten; ein Neuaufbau hilft nicht
- Allgemein: Anwendung benimmt sich komisch! Aber: Zuallererst den Fehler in der Anwendung oder bei den Menschen suchen.

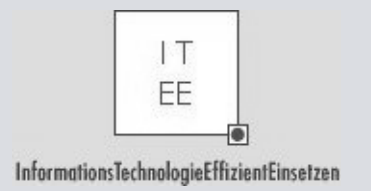

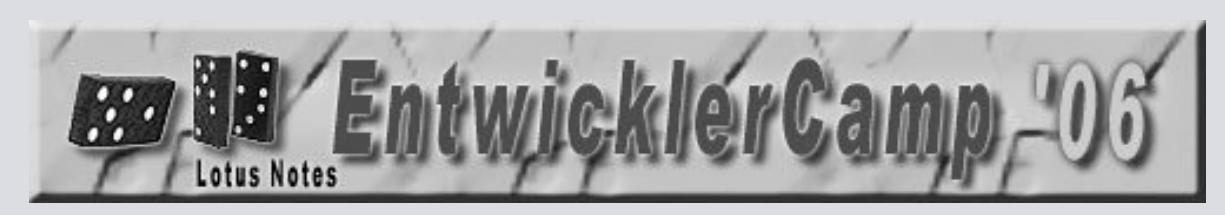

#### Was tun bei einer korrupten DB?

- load fixup pfad\db.nsf -j
- load updall pfad\db -r
- load compact pfad\db -c -i
- Erstellen einer neuen Replik
- Erstellen einer neuen Kopie
- Gestaltung wechseln
- Backup wieder einspielen
- Gestaltungselemente einzeln in neue DB kopieren, Codesegment f
  ür Codesegment

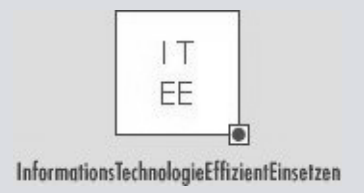

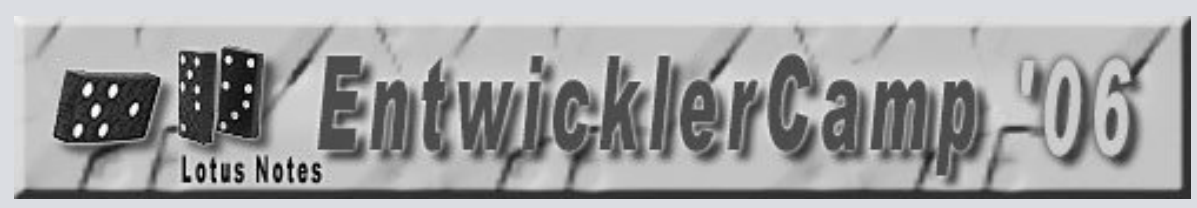

#### **Checkliste Performance**

- Redbook: Performance Tuning
- Suchen auch außerhalb von Notes (Netzwerk, Festplatte)
- Ftsearch, dbsearch
- Documentcollection, entrycollection
- Anzahl Dokumente
- @DbLookup, @DbColumn, @Picklist
- Tools:
  - LotusScript Profiler (ab Designer 7)
    - Lotus Notes Domino inside, Februar 2006, S. 1985
  - Teamstudio Profiler

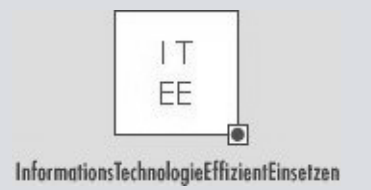

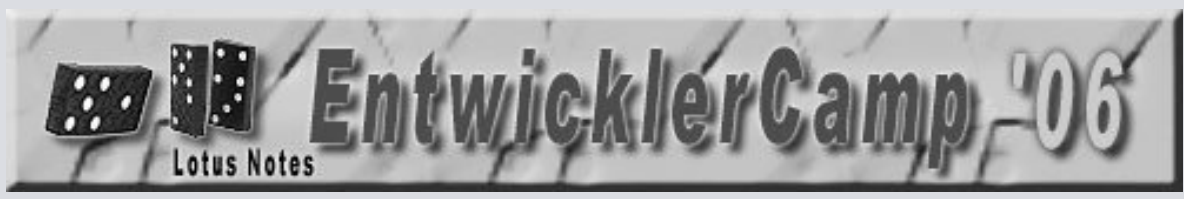

## Was zeigt Synopse/DXL nicht?

- DXL
  - kein Code in Gliederungen
- Synopse
  - SingleCategory in embedded Views
  - HideWhen bei Actions in Views/Forms/Pages
  - Postopen in Formelsprache
    - Wird als \$\$Formaction1, \$\$Formaction2, ... dargestellt